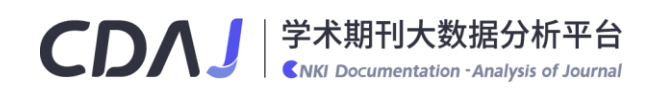

# 使用手册 《学术期刊大数据分析平台(CDAJ)》

国内外期刊前沿热点追踪与智能选刊投稿必备工具

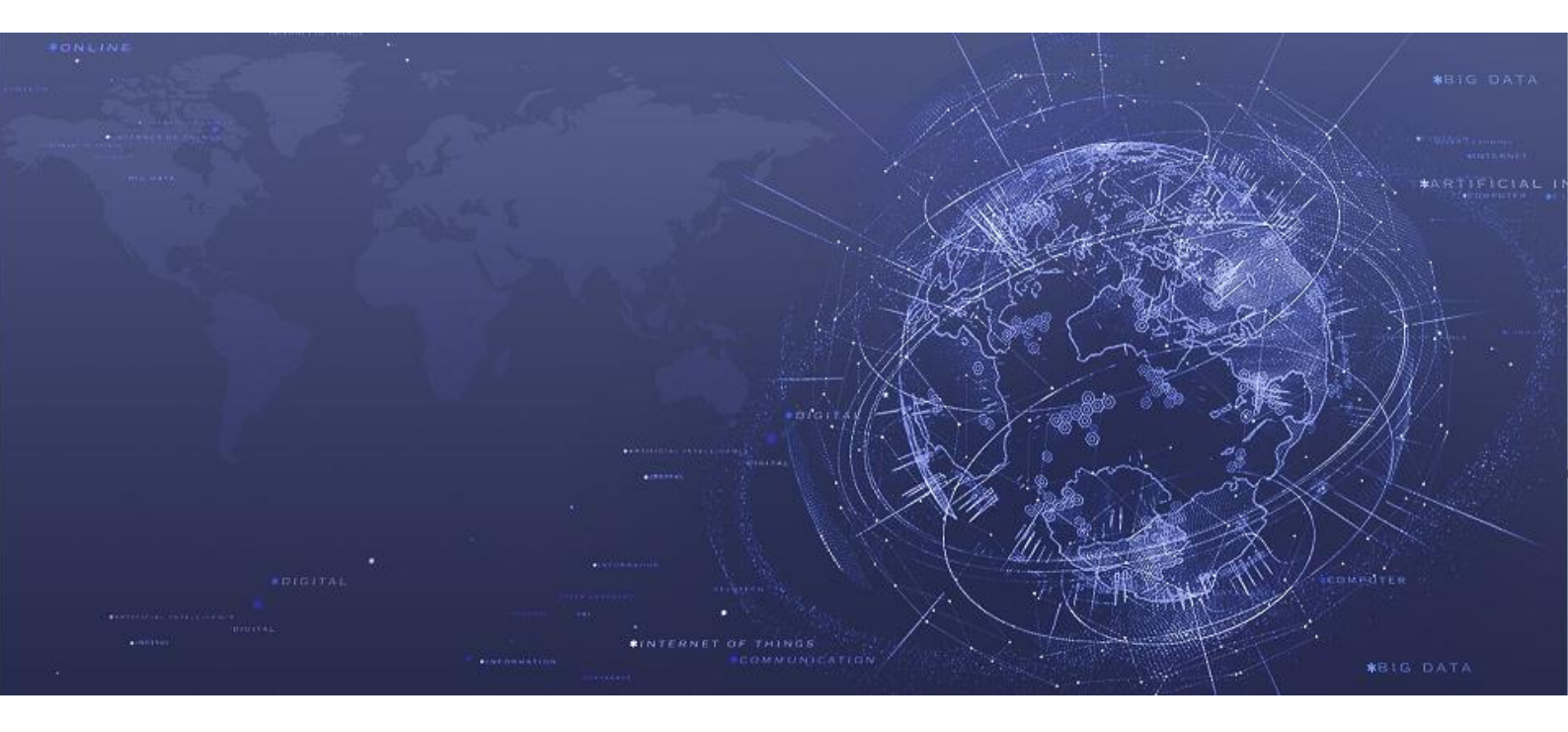

同方知网(北京)技术有限公司

2022 年

| 目 | 录 |
|---|---|
|   |   |

| 第一章 | 期刊导   | 予航       | 4  |
|-----|-------|----------|----|
| 1.1 | 期刊颁   | 筛选       | 4  |
| 1.2 | 期刊格   | 佥索       | 5  |
| 1.3 | 期刊主   | E页       | 6  |
|     | 1.3.1 | 期刊介绍     | 7  |
|     | 1.3.2 | 期刊分析     | 9  |
|     | 1.3.3 | 投稿信息     | 9  |
|     | 1.3.4 | 相关期刊     | 10 |
|     | 1.3.5 | 过刊浏览     | 10 |
| 1.4 | 期刊邓   | 付比       | 11 |
| 第二章 | 刊群分   | ⊁析       | 11 |
| 2.1 | 刊群筛   | 爷选       | 11 |
| 2.2 | 中文刊   | 刊群分析结果   | 12 |
|     | 2.2.1 | 刊群列表     | 13 |
|     | 2.2.2 | 刊群热点动态   | 13 |
|     | 2.2.3 | 刊群发文统计   | 18 |
| 2.3 | 外文Ŧ   | 刊群分析结果   | 22 |
|     | 2.3.1 | 刊群列表     | 22 |
|     | 2.3.2 | 刊群热点动态   | 22 |
|     | 2.3.3 | 中国机构发文统计 | 22 |
| 第三章 | 选刊分   | ⊁析       | 23 |
| 3.1 | 期刊四   | 匹配分析结果   | 24 |
| 3.2 | 中文期   | 用刊匹配分析报告 | 25 |
|     | 3.2.1 | 本机构发文分析  | 25 |
|     | 3.2.2 | 本刊相关文献推荐 | 26 |
|     | 3.2.3 | 本刊指标全景   | 26 |
|     | 3.2.4 | 机构发文统计   | 27 |
|     | 3.2.5 | 本刊引文分析   | 29 |
|     | 3.2.6 | 本刊热点动态   | 30 |
| 3.3 | 外文期   | 用刊匹配分析报告 | 31 |
|     | 3.3.1 | 本机构发文分析  | 31 |
|     | 3.3.2 | 本刊相关文献推荐 | 32 |
|     | 3.3.3 | 本刊指标全景   | 32 |

| 3.3.4   | 中国机构发文统计    |    |
|---------|-------------|----|
| 3.3.5   | 本刊热点动态      | 36 |
| 3.4 中文期 | 用刊选刊对比分析    | 36 |
| 3.4.1   | 本机构发文对比分析   |    |
| 3.4.2   | 各刊相关文献推荐    | 37 |
| 3.4.3   | 期刊指标全景对比分析  | 37 |
| 3.4.4   | 期刊发文对比分析    | 38 |
| 3.4.5   | 期刊热点动态对比分析  | 41 |
| 3.5 外文其 | 用刊选刊对比分析    | 43 |
| 3.5.1   | 本机构发文对比分析   | 43 |
| 3.5.2   | 各刊相关文献推荐    | 44 |
| 3.5.3   | 期刊指标全景对比分析  | 44 |
| 3.5.4   | 中国机构发文对比分析  | 45 |
| 3.5.5   | 期刊热点动态对比分析  | 46 |
| 第四章 新颖性 | 主分析         | 46 |
| 4.1 标题/ | 关键词新颖性分析    | 46 |
| 4.2 标题/ | 关键词新颖性分析结果  | 47 |
| 4.2.1   | 标题/关键词新颖度   | 47 |
| 4.2.2   | 相关文献发文统计    | 48 |
| 4.3 摘要/ | 主要内容新颖性分析   | 51 |
| 4.4 摘要/ | 主要内容新颖性分析结果 | 52 |
| 4.4.1   | 摘要/主要内容新颖度  | 52 |
| 4.4.2   | 相关研究概况      | 53 |
| 4.4.3   | 相关文献发文统计    | 54 |
| 4.4.4   | 相关期刊推荐      | 54 |
| 4.5 全文新 | 所颖性分析       | 55 |
| 4.6 全文新 | 所颖性分析结果     | 56 |
| 4.6.1   | 全文新颖度       | 56 |
| 4.6.2   | 相关研究概况      | 58 |
| 4.6.3   | 相关文献发文统计    | 58 |
| 4.6.4   | 相关期刊推荐      | 58 |
| 第五章 服务栲 | 莫式          | 58 |

# 《学术期刊大数据分析平台(CDAJ)》使用手册

CNKI 学术期刊大数据分析平台(CDAJ)包括知网收录的 7000 余种正常出版的中文学术期刊、4.6 万余种正常出版的外文学术期刊数据,深度揭示期刊的著录信息、投稿信息、分析评价等信息,全 方位满足作者对期刊投稿信息的多层次、多样化需求。平台基于文献语义计算、文本挖掘、关联图 谱、前沿热点时序挖掘等技术,实现对期刊内容的大数据分析,为用户提供目标学科期刊群的前沿 情报分析服务、稿件内容的期刊匹配分析与新颖性分析,辅助用户精准选题、合理选刊投稿、评估 稿件新颖性及在目标期刊发表的难度。

CDAJ 网址: https://xk.cnki.net/x

在产品首页,用户可输入期刊名称,快速检索目标期刊;还可直接点击导航标题进入相应的子 页面,导航栏包括首页、期刊导航、刊群分析、选刊分析、新颖性分析五个项目;在首页的左上角, 点击相关图标,可跳转到知网文献资源总库首页或者 CDAP 首页。

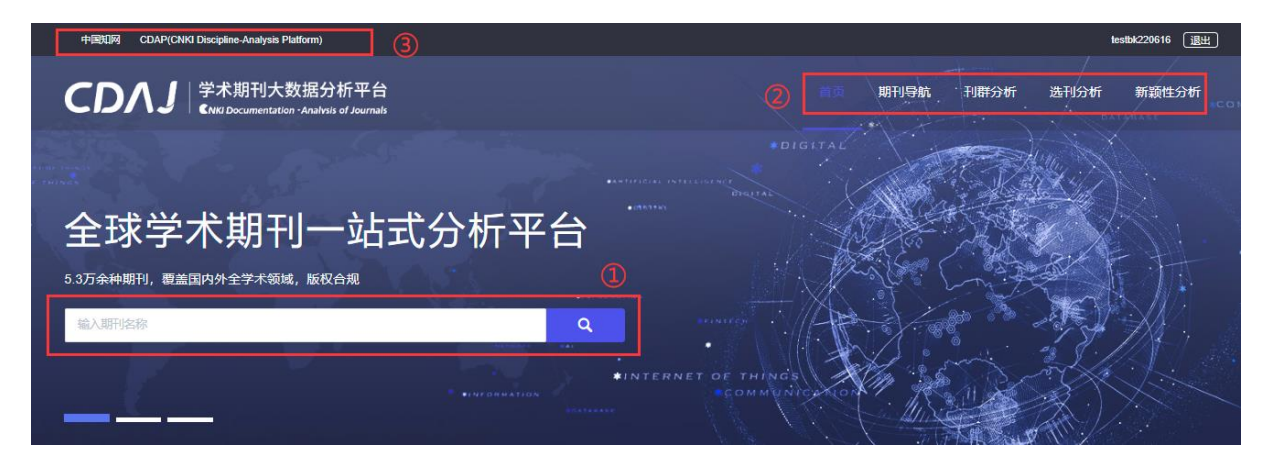

# 第一章 期刊导航

#### 1.1 期刊筛选

平台提供学科导航、CNKI 专题导航、核心评价、分区、影响因子范围限定、出版周期、网络首发、出版地、期刊类型(外文)、合作商(外文)等多种期刊筛选条件,快速定位目标期刊范围。

例如,第一步,选择外文期刊;第二步,选择应用经济学;第三步,核心评价限定 SCI, JCR 分 区限定 Q1、Q2,期刊类型限定 OA 期刊,第四步,点击查询,生成目标期刊检索结果列表,如图 1 所示。点击清空即可重新进行期刊筛选。

# CDA ]

| 中文期刊      | 外文期刊 |                                                                                              |
|-----------|------|----------------------------------------------------------------------------------------------|
| 学科导航      |      | 家心评价 🧧 全选 🛛 WAJCI 🗹 SCI 📄 ESCI 📄 SSCI 📄 AHCI 📄 EI 📄 INSPEC 📄 PMC 📄 MEDLINE 🛄 SCC             |
| 哲学        | >    | 期刊分区 🗧 全选 🛛 WAJCI分区 🖌 □ 中科院分区 🔸 🗧 JCR分区 🔸                                                    |
| 经济学<br>法学 | >    | 理论经济学 <u>应用经济学</u> 10+                                                                       |
| 教育学       | >    | (2) 10+                                                                                      |
| 文学        | >    | PA期刊 Hybrid期刊 订阅期刊                                                                           |
| 历史学       | > L  | 合作商 全选 Elsevier Taylor&Francis Wiley PubMed JSTOR J-STAGE SQGE ProQues                       |
| 理学        | >    | Springer Nature                                                                              |
| 工学        | >    | 刊物语种 🗌 全选 🦳 English 📄 Spanish 📄 French 📄 German 📄 Korean 📄 Portuguese 📄 Castilian 📄 Japanese |
| 农学        | >    | 出版周期 🗋 全选 💿 周刊 📄 半月刊 📄 月刊 📄 双月刊 📄 季刊 📄 年刊 📄 半年刊 📄 不定刊 📄 3次/年 📄 8次/生                          |
| 医学        | >    |                                                                                              |
| 军事学       | >    | 清空                                                                                           |
|           |      | 图 1 目标期刊范围筛选                                                                                 |

# 1.2 期刊检索

中文期刊支持期刊名称、主办单位、CN、ISSN 的检索入口;英文期刊支持期刊名称、合作商、ISSN、EISSN 的检索入口。

例如,第一步,选择中文期刊;第二步,在检索框中输入期刊名称"情报";第三步,点击检 索标志。则生成期刊名称包含情报的检索结果,检索结果支持两种展示方式:详情展示、列表展示。 检索结果默认按综合影响因子倒序排列,还可按复合影响因子、出版周期倒序排列。检索结果如图 2 所示。

| 中文期刊     | 外文期刊 |                                                                                                    |                                                | Ħ                                                                                                    | 明刊名称 🗸 情报 2          | 3 <sup>Q</sup> |
|----------|------|----------------------------------------------------------------------------------------------------|------------------------------------------------|----------------------------------------------------------------------------------------------------|----------------------|----------------|
| 1        |      |                                                                                                    |                                                |                                                                                                    |                      |                |
| 学科导航     |      | 核心评价 🗌 全选                                                                                                    | □ WAJCI □ 北大核心 □ CSSCI □                       | CSCD EI CSSCI扩展                                                                                                    | CSCD扩展 其他            |                |
| 哲学       | >    | WAJCI分区 全选                                                                                                    | Q1 Q2 Q3 Q4                                    |                                                                                                    |                      |                |
| 经济学      | >    | 综合影响因子                                                                                                    | 10.                                            |                                                                                                    |                      |                |
| 法学       | >    | 「「「」」では、「」」では、「」」、」、「」」では、「」」、」、「」」では、「」」、」、」、」、」、」、」、」、」、」、」、」、、」、、」、、」、、、、、、                                                                                                    | 101                                            |                                                                                                    |                      |                |
| 教育学      | >    | 0                                                                                                    | 10+                                            |                                                                                                    |                      |                |
| 文学       | >    | 出版周期 🗌 全选                                                                                                    | □ 年刊 □ 半年刊 □ 季刊 □ 双月刊                          | 」 月刊 🗌 半月刊 🗌 旬刊 🗌                                                                                                    | 其他                   |                |
| 历史学      | >    | 网络首发 🤤 全选                                                                                                    | □是 □否                                          |                                                                                                    |                      |                |
| 理学       | >    | 出版地 🗌 全选                                                                                                    | □ 北京市 □ 天津市 □ 河北省 □ 河                          | 南省 🗌 山西省 📄 山东省 🗌 内                                                                                                    | 蒙古 🗌 陕西省 🗌 上海市 🗌 江苏省 | 更多             |
| 工学       | > -  |                                                                                                    |                                                |                                                                                                    |                      |                |
| 农学       | >    |                                                                                                    |                                                | 清空                                                                                                    |                      |                |
| 医学       | >    |                                                                                                    |                                                |                                                                                                    |                      |                |
| 军事学      | >    | 共有 22 种期刊符合您的搜索                                                                                                    | 条件                                             |                                                                                                    | 排序:复合影响              | 因子▼ 📰 👪        |
| 管理学      | >    |                                                                                                    |                                                |                                                                                                    |                      |                |
| 艺术学      | >    | ▓情报学报                                                                                                    | 情报学报 CSCD扩展 CSSCI GCJG                         | C                                                                                                    |                      |                |
|          |      | THE DRIVE BOOKT FOR AND TRANSPORTED AND TRANSPORTED AND TRANSP | Journal of the China Society for Scientific an | nd Technical Information                                                                                                    |                      |                |
| CNKI专题导航 |      | ARE                                                                                                    | 主办单位:中国科学技术情报学会;中国科学<br>术信息研究所                 | 技 ISSN: 1000-0135                                                                                                    | CN: 11-2257/G3       |                |
|          |      |                                                                                                    | 出版周期:月刊                                        | 出版地:北京市                                                                                                    | 创刊时间: 1982           |                |
|          |      |                                                                                                    | 复合影响因子: 3.490                                  | 综合影响因子: 4.478                                                                                                    |                      |                |
|          |      |                                                                                                    |                                                |                                                                                                    |                      |                |
|          |      |                                                                                                    |                                                |                                                                                                    |                      | XIFG           |
|          |      |                                                                                                    | 图书桂圯和2000000000000000000000000000000000000     |                                                                                                    |                      |                |
|          |      |                                                                                                    |                                                |                                                                                                    |                      |                |
|          |      | [1]-3717A22434                                                                                                    | Documentation, information & Knowledge         |                                                                                                    |                      |                |
|          |      |                                                                                                    | 主办单位:武汉大学                                      | ISSN: 1003-2797                                                                                                    | CN: 42-1085/G2       |                |
|          |      | 4.4                                                                                                    | 四版周期: 双月刊<br>复合影响因子: 3,032                     | 山版地: 湖北自武汉市<br>综合影响因子: 4 038                                                                                                    | G140191: 1983        |                |
|          |      |                                                                                                    |                                                | The second second second                                                                                                    |                      |                |
|          |      |                                                                                                    | E期刊介绍 期刊分析 E期刊分析                               | 1981 1892 1993 1993 1993 1993 1993 1993 1993 19                                                                                                    |                      | □对比            |
|          |      |                                                                                                    |                                                |                                                                                                    |                      |                |
|          |      | LIBRARYA TYPOBULTON                                                                                                    | 图书与情报 Cssci Gcjc                               |                                                                                                    |                      |                |
|          |      | 周言的                                                                                                    | Library & Information                          |                                                                                                    |                      |                |
|          |      | TU SHU YU ONG BAD                                                                                                    | 主 あ 単位・ 甘 書 省 図 书 館                            | ISSN: 1003-6938                                                                                                    | CN: 62-1026/G2       |                |
|          |      |                                                                                                    | エンデビ・ロバロ国 P泊<br>出版周期:双月刊                       | 出版地:甘肃省兰州市                                                                                                    | 创刊时间: 1980           |                |
|          |      |                                                                                                    | 复合影响因子: 2.701                                  | 综合影响因子: 3.103                                                                                                    |                      |                |
|          |      | UND S & STATUS EDG COM<br>B CANADATANANA S A S A<br>B CANADATANANA S A S A<br>B CANADATANANA S A S A<br>S A S A S A S A S A S A S A S A S A S A                                                                                                    |                                                |                                                                                                    |                      |                |
|          |      | *COP44121488                                                                                                    | זאאלע שן דארגעדעא שן בארועינאא ש               | are in the second second secon |                      |                |

图 2 检索结果-详情展示

# 1.3 期刊主页

每本期刊,都有一个主页,页面上方区域是期刊的基本信息、出版信息、评价信息。下方包含 期刊介绍、期刊分析、投稿信息、相关期刊、过刊浏览五个模块,可自由切换,如图4所示。在期 刊检索结果列表页,任意选择一本期刊,点击期刊图片或者名称默认进入期刊主页-期刊分析详情页 面,也点击各模块标签,快速进入到相应模块的详情页面,如图3所示。

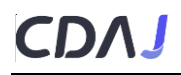

| 共有 682 种期刊符合您的搜索条件                                                                                                    |                                                                                                    | 排序:综合影响因子▼                                                                                                    |
|----------------------------------------------------------------------------------------------------|----------------------------------------------------------------------------------------------------|----------------------------------------------------------------------------------------------------|
| 中国工业经济     中国工业经济     中国工业经济     中国工业经济     中国工业经济     中国工业经济     中国社会科学     出版周期:月刊     复合影响因子:14.120     愛 愛 8     2022     聞刊介绍    冒 期刊 | CSSCI GCJC<br>ics<br>統工业经济研究所 ISSN: 1006-480X<br>出版地: 北京市<br>综合影响因子: 20.793                        | CN: 11-3536/F<br>創刊时间: 1983                                                                                                    |
|                                                                                                    | 图 3 期刊检索结果页                                                                                        | 面                                                                                                    |
| 期刊导航 > 中文期刊导航 > 中文期刊主页 >                                                                                                    |                                                                                                    |                                                                                                    |
| ● ● ● ● ● ● ● ● ● ● ● ● ● ● ● ● ● ● ●                                                                                                    | C.C.C<br>送历研究所 专辑名称: 经济与管理科学专辑<br>专题名称: 工业经济<br>出版文献量: 6079篇<br>总下载次数: 10419867次<br>总被引次数: 340580次 | <ul> <li> <b>评价信息</b> </li> <li> <b>经合影响因子:</b> 14.120         结合影响因子: 20.793         遂刊被以下数据库收录: CSSCI中文社会科学引文素引         (2021-2022)来源明刊北京大学(中文核心期刊要目6)         "览》来源明刊:1992年(境一版),1998年(境一版),1998年(域一版),2000年         版,2004年版,2008年版,2011年版,2014年版,2017年版,20         200年版         即刊荣誉: 社科双纹细刊:首届全国优秀社科明刊,第三届         (2005)国家期刊奖获奖期刊;     </li> </ul> |
| 期刊介绍期刊分析 投稿信息 相关期刊                                                                                                    | 过刊浏览                                                                                               |                                                                                                    |

图 4 期刊主页

# 1.3.1 期刊介绍

(1) 中文期刊

中文期刊介绍模块内容包含:期刊简介、通讯地址、邮政编码、投稿方式、主办单位、电子邮 箱、联系电话、期刊网址、投稿网址;选题指南、投稿须知;研究热点方向。中文期刊介绍页面如 图 5 所示。

在期刊介绍页面:①点击期刊网址、投稿网址可跳转到目标期刊网站;②点击选题指南/投稿须 知条目可进入相关条目知网节,③点击研究热点,可链接到论文详细列表页。

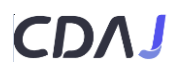

| 期刊介绍    | 期刊分析      | 投稿信息     | 相天期刊      | 过刊浏览            |           |
|---------|-----------|----------|-----------|-----------------|-----------|
| 期刊简介    |           |          |           |                 |           |
| 《中国工业经济 | 3) (日刊) 原 | 多《中国工业经济 | 学报》 1984年 | F由英名经济学家范—— 革创办 | 和为中国社会科学院 |

《中国工业经济》(月刊),原名《中国工业经济学报》,1984年由著名经济学家蒋一苇创办。现为中国社会科学院主管、中国社会科学院工业经济研究所主办,是全国产业经济、企业管理 16开本,160页整,整个设计简洁、大气、厚重。《中国工业经济》栏目对接学科,设置应用经济学2个二级学科栏目;产业经济、国民经济,以及工商管理1个二级学科栏目;企业管理。这里,关于频 题都要结合产业经济、国民经济、企业管理进行阐述。其文体有逻辑推导、案例研究、数理模型、实证分析等,倡导多元化的研究范式,不走极端。

| 通讯地址   | 北京市阜外月坛北小街2号                                                                                     |                                                           | 邮政编码                        | 100836         |
|--------|--------------------------------------------------------------------------------------------------|-----------------------------------------------------------|-----------------------------|----------------|
| 投稿方式   | 在线投稿                                                                                             |                                                           | 主办单位                        | 中国社会科学院工业经济研究所 |
| 电子邮箱   | gjbjb@sina.com; gjbjb@ciejournal.or                                                              | g                                                         | 联系电话                        | 010-6803267    |
| 期刊网址   | 来源网页                                                                                             |                                                           | 投稿网址                        | 来源网页           |
| 选题指南   | 《中國工業經濟》征稿启事<br>中国工业经济学会2021年学术年会暨魏<br>《中國工業經濟》征稿启事<br>《中国工业经济》第二届中国管理学篇<br>《中国工业经济》篇端前沿论坛(2018  | 有一个百年目标后中国产业发展新征程研讨<br>《端前沿论坛征文通知<br>春季》暨"中国产业经济与贸易经济前沿论坛 | 会征文启事<br>了——"提高供给体系质量 增强经济) | 贡量优势"研讨会征文通知   |
| 投稿须知   | 《中國工業經濟》征稿启事<br>中国工业经济学会2021年"十四五"中国<br>《中國工業經濟》征稿启事<br>《中国工业经济》第二届中国管理学高<br>《中国工业经济》高端前沿论坛(2018 | 产业经济绿色低碳发展研讨会<br>端前沿论坛征文通知<br>春季)暨中国产业经济与贸易经济前沿论坛         | 、"——"提高供给体系质量 增强经济/         | 质量优势"研讨会征文通知   |
|        | 全球价值链(24)                                                                                        | 制造业(19)                                                   | 企业创新(18)                    | 全要素生产率(18)     |
|        | 经验证据(18)                                                                                         | 劳动力(17)                                                   | 经济增长(16)                    | 制造业企业(14)      |
|        | 高质量发展(11)                                                                                        | 环境规制(11)                                                  | 上市公司(10)                    | TFP(10)        |
| 研究热点方向 | 融资约束(10)                                                                                         | 供给侧结构性改革(9)                                               | GDP(9)                      | 中国制造业企业(9)     |
| (近五年)  | 异质性(9)                                                                                           | 货币政策(9)                                                   | 溢出效应(8)                     | 信息不对称(8)       |
|        | 配置效率(8)                                                                                          | 投资者(8)                                                    | 亚重关分法(8)                    | 经济体(7)         |

图 5 中文期刊介绍页面

#### (2) 外文期刊

外文期刊介绍模块内容包含:网址(期刊官网、期刊目标和范围、作者指南、论文提交地址); 研究热点方向。外文期刊介绍页面如图 6 所示。在期刊介绍页面:①点击各类网址可跳转到目标期 刊相关网站;②点击研究热点,可链接到论文详细列表页。

| 期刊介绍 期刊分                        | 析 投稿信息 相                     | 送期刊 过刊浏览                     |                           |                               |                                            |                       |  |  |  |  |  |  |  |  |
|---------------------------------|------------------------------|------------------------------|---------------------------|-------------------------------|--------------------------------------------|-----------------------|--|--|--|--|--|--|--|--|
|                                 |                              |                              |                           |                               |                                            |                       |  |  |  |  |  |  |  |  |
| 期刊简介<br>The Lancet is an indepe | ndent, international general | medical journal founded in 1 | 823 by Thomas Wakley. Sir | nce its first weekly issue (C | October 5, 1823), the journal              | has strived to mak    |  |  |  |  |  |  |  |  |
| 期刊官网                            | https://www.journals.else    | vier.com/the-lancet          |                           | 期刊目标和范围                       |                                            |                       |  |  |  |  |  |  |  |  |
| 作者指南                            | https://www.elsevier.com     | /journals/the-lancet/0140-67 | 36/guide-for-authors      | 论文提交地址                        | https://www.editorialmanager.com/thelancet |                       |  |  |  |  |  |  |  |  |
|                                 | reply(530)                   | authors(465)                 | health(340)               | offline(222)                  | in patients(210)                           | patients(199)         |  |  |  |  |  |  |  |  |
| 研究热点方向                          | china(173)                   | trial(138)                   | global health(128)        | randomised controll           | cross-sectional stud                       | phase 3(123)          |  |  |  |  |  |  |  |  |
| (近五年)                           | giobai(116)                  |                              |                           | treatment(99)                 | pandemic(94)                               |                       |  |  |  |  |  |  |  |  |
|                                 | sars(78)                     | tuno 2 diabotos (55)         | a systematic review       |                               |                                            | dobal burdon of dis   |  |  |  |  |  |  |  |  |
|                                 | (80)8000                     | type 2 diabetes(55)          | nearm care(53)            | ancer commission(             | palestiman terntory(                       | giobal builden of dis |  |  |  |  |  |  |  |  |

图 6 外文期刊介绍页面

#### 1.3.2 期刊分析

(1) 中文期刊

中文期刊分析内容同第三章 3.2 中文期刊匹配分析报告的 3.2.3、3.2.4、3.2.5、3.2.6。

(2) 外文期刊

外文期刊分析内容同第三章 3.3 外文期刊匹配分析报告的 3.3.3、3.3.4、3.3.5。

#### 1.3.3 投稿信息

(1) 中文期刊

中文期刊投稿信息模块内容包含:流程周期(审稿周期、初审周期、平均出版时滞)、费用情况(审稿费、版面费、稿酬)、影响因子(综合影响因子、复合影响因子)、其他信息(录稿率、 重复率、他引率)、WAJCI分区。页面如图7所示。

|   | 期刊介绍 期                                      | 利分析投稿           | 高信息 相关期 | 刊 过刊  | 刊浏览   |       |  |                                                                    |  |
|---|---------------------------------------------|-----------------|---------|-------|-------|-------|--|--------------------------------------------------------------------|--|
| Ī | 流程周期<br>車稿周期: 1个月<br>初軍周期: 1个月<br>平均出版时滞(天) | (用户分享, 非官,<br>: | 方数据)    |       |       |       |  | 费用情况         审稿费:       -         版面费:       -         稿酬:       - |  |
|   | 2017                                        | 2018            | 2019    | 20    | 20    | 2021  |  |                                                                    |  |
|   | 17                                          | 18              | 19      | 2     | :0    | 21    |  |                                                                    |  |
|   |                                             |                 |         |       |       |       |  |                                                                    |  |
| Ę | 影响因子                                        |                 |         |       |       |       |  | 其他信息                                                               |  |
|   |                                             | 2017            | 2018    | 2019  | 2020  | 2021  |  | 录稿率:<br>面包索·                                                       |  |
|   | 综合影响因子                                      | 5.826           | 6.358   | 6.434 | 4.507 | 6.663 |  | ■友傘.<br>他引率:                                                       |  |
|   | 复合影响因子                                      | 5.624           | 5.189   | 5.394 | 3.862 | 5.050 |  |                                                                    |  |
|   |                                             |                 |         |       |       |       |  |                                                                    |  |
| ľ | WAJCI分区                                     |                 |         |       |       |       |  |                                                                    |  |
|   | 学科                                          |                 | 排名      |       | :     | 分区    |  |                                                                    |  |
|   | 信息科学与图书                                     | 书情报学            | 18/109  |       |       | Q1    |  |                                                                    |  |

图 7 中文期刊-投稿信息页面

(2) 外文期刊

外文期刊投稿信息模块内容包含:流程周期(稿件提交到第一次反馈、稿件提交到第一次同行 评审反馈、稿件提交到录用、稿件录用到网络出版、稿件录用到出版、稿件提交到在线出版)、费 用情况(APC 网址、APC 费用)、影响因子(Impact Factor、CiteScore)、其他信息(自引率、录稿 率、国人发文占比)、分区(WAJCI、中科院、JCR)。页面如图 8 所示。

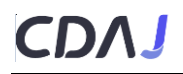

|   | 期刊介绍                                                               | 期刊分析                                                            | 投稿信息           | 相关期刊  | 过刊浏览  |       |   |                                 |                      |
|---|--------------------------------------------------------------------|-----------------------------------------------------------------|----------------|-------|-------|-------|---|---------------------------------|----------------------|
|   | 流程周期<br>稿件提交到第<br>稿件提交到第<br>稿件提交到第<br>稿件录用到网<br>稿件录用到出版<br>稿件录用到出版 | 次反馈:<br>次同行评审反馈<br>月:<br>Δ<br>Δ<br>Δ<br>Δ<br>Σ<br>:<br>٤<br>出版: | 2.4weeks<br>:: |       |       |       | ľ | <b>费用情况</b><br>APC网址:<br>APC费用: | -<br><i>元/</i> 300美元 |
| Ĩ | 影响因子                                                               |                                                                 |                |       |       |       | 1 | 其他信息                            |                      |
|   |                                                                    | 2017年                                                           | 2018年          | 2019年 | 2020年 | 2021年 |   | 自引率:                            | 5%                   |
|   | Impact Fact                                                        | or 2.456                                                        | 3.568          | 3.125 | 2.986 | 1.525 |   | 录稿率:<br>国人发文占比:                 | 85.6%<br>60%         |
|   | CiteScore                                                          | 2.456                                                           | 3.568          | 3.125 | 2.986 | 1.525 |   |                                 |                      |
|   |                                                                    |                                                                 |                |       |       |       |   |                                 |                      |
|   | 期刊分区                                                               |                                                                 |                |       |       |       |   |                                 |                      |

| WAJCI分区 | 中科院分区。 | 中科院分区&JCR分区 |     |           |      |         |       |
|---------|--------|-------------|-----|-----------|------|---------|-------|
| 学科      | 排名     | 分区          | 大类学 | 科 中科院大类分区 | 小类学科 | 中科院小类分区 | JCR分区 |
| 信息科学    | 68/100 | Q2          | 计算机 | L 2🗵      | 信息科学 | 2区      | Q1    |
| 信息科学    | 68/100 | Q2          | 计算机 | 2⊠        | 信息科学 | 2区      | Q1    |

图 8 外文期刊-投稿信息页面

# 1.3.4 相关期刊

根据已发文献相关度, 推荐 10 本相关期刊, 默认按影响因子倒序排列。图 9 为某外文期刊的相 关期刊页面。

| 期刊名称                                                  | 核心评价                              | Impact Factor | CiteScore | 出版周期 |
|-------------------------------------------------------|-----------------------------------|---------------|-----------|------|
| CA: A Cancer Journal for Clinicians                   | SCI Scopus WAJCI MEDLINE AHCI     | 286.130       | 716.200   | 双月刊  |
| The New England Journal of Medicine                   | Scopus SCI WAJCI MEDLINE AHCI CAS | 176.079       | 110.500   | 不定期  |
| JAMA: The Journal of the American Medical Association | Scopus MEDLINE SCI WAJCI CAS AHCI | 157.335       | 38.800    | 不定期  |
| Nature Reviews Molecular Cell Biology                 | SCI Scopus CAS WAJCI MEDLINE      | 113.915       | 140.900   | 月刊   |
| Nature Reviews Drug Discovery                         | Scopus MEDLINE SCI CAS WAJCI AHCI | 112.288       | 65.900    | 月刊   |
| Nature Reviews Immunology                             | WAJCI SCI Scopus MEDLINE CAS      | 108.555       | 70.800    | 月刊   |
| The Lancet Respiratory Medicine                       | SCI WAJCI MEDLINE Scopus          | 102.642       | 61.600    | 月刊   |
| Nature Medicine                                       | SCI WAJCI CAS Scopus MEDLINE AHCI | 87.241        | 91.900    | 月刊   |
| World Psychiatry                                      | Scopus SSCI SCI PMC WAJCI         | 79.683        | 53.200    | 半年刊  |

#### 图 9 外文期刊-相关期刊页面

# 1.3.5 过刊浏览

点击中文、外文某本期刊的过刊浏览模块,页面跳转到该本期刊在知网总库的页面。

# 1.4 期刊对比

在检索结果页面,可选择 2~5 本期刊进行对比分析。

例如,在期刊检索结果的列表页面,第一步,勾选"中国工业经济"、"经济研究"右侧的对 比框;第二步,鼠标移入对比分析标识框后,点击对比按钮,即可对出现已选择期刊的对比分析结 果页面。对比过程如图 10 所示。

| 中國工業經濟<br>CHINA INDUSTRIAL ECONOMICS                                                                                                    | 中国工业经济 CSSCI GCJC<br>China Industrial Economics                                     |                             |                             |          |     |
|----------------------------------------------------------------------------------------------------|-------------------------------------------------------------------------------------|-----------------------------|-----------------------------|----------|-----|
|                                                                                                    | 主办单位:中国社会科学院工业经济研究所<br>出版图期,日刊                                                      | ISSN: 1006-480X<br>出版地,北京主  | CN: 11-3536/F<br>쉐프미터리 1983 |          |     |
|                                                                                                    | 复合影响因子: 14.120                                                                      | 综合影响因子: 20.793              | 61069, 1969                 |          |     |
| <b>●</b> ⑦② 2022                                                                                                    | E期刊介绍 期刊分析 E 投稿信                                                                    | 信息 😰 相关期刊 🛣 过刊浏览            |                             | 1        | 对比  |
|                                                                                                    |                                                                                     |                             |                             |          |     |
| 10010078.00000 (0017100<br>017100                                                                                                    | 经济研究 Cssci GCJC                                                                     |                             |                             | 과비나가바    |     |
| инининининининининининининининининин алтараанан алтараанан алтараанан алтараанан алтараанан алтараанан алтараан<br>Соороноон саясаананан алтараанан алтараанан алтараанан алтараанан алтараанан алтараанан алтараанан алтараанан а                                                                                                    | 经济研究 CSSCI GCJC<br>Economic Research Journal                                        |                             |                             | 对比分析     |     |
| Leven and the second second se | <b>经济研究 CSSCI GCJC</b><br>Economic Research Journal<br>主办单位:中国社会科学院经济研究所            | ISSN: 0577-9154             | CN: 11-1081/F               | 对比分析     | ×   |
|                                                                                                    | <b>经济研究</b> Cssci GCJC<br>Economic Research Journal<br>主力単位:中国社会科学院经济研究所<br>出版周期:月刊 | ISSN: 0577-9154<br>出版地: 北京市 | CN: 11-1081/F<br>创刊时间: 1955 | 对比分析<br> | × × |

图 10 中文期刊对比过程

(1) 中文期刊对比分析

中文期刊对比分析内容同第三章 3.4 中文期刊选刊对比分析的 3.4.3、3.4.4、3.4.5。

(2) 外文期刊对比分析

外文期刊对比分析内容同第三章 3.5 外文期刊选刊对比分析的 3.5.3、3.5.4、3.5.5。

# 第二章 刊群分析

#### 2.1 刊群筛选

平台提供教育部学科分类、CNKI 专题学科分类、核心评价、分区、影响因子范围限定等多种刊 群筛选条件,快速定位目标期刊群范围,刊群分析模块默认进去中文刊群界面。

例如,第一步,选择中文刊群;第二步,选择应用经济学;第三步,核心评价限定 CSSCI, WAJCI 分区限定 Q1、Q2;第四步,点击学科刊群分析,生成目标期刊群的分析报告,筛选过程如图 11 所示。

# CDA

| 中文刊群             | 外文刊群 自定义刊群                                                                                               |
|------------------|----------------------------------------------------------------------------------------------------|
| 学科导航             | 教育部学科分类 ∧ CNKI专题导航 ✓<br>哲学 经济学 法学 教育学 文学 历史学 理学 工学 农学 医学 军事学 管理学 艺术学 交叉学科 其他<br>理: 经济学 <u>应用经济</u> 学 2   |
| 核心评价<br>WAJCI分区  | ■ 全选       WAJCI       北大核心       I CSSCI       CSSCI         ■ 全选       Q Q1       Q2       Q3       Q4 |
| 综合影响因子<br>复合影响因子 | 0 10+                                                                                                    |
|                  | 学科刊群分析                                                                                                   |

图 11 中文学科刊群筛选示例

用户还可以根据自身需要灵活自定义 2~10 本期刊,作为目标刊群进行分析。

例如,导航栏切换到自定义刊群,第一步,在界面最左侧选择期刊语种,"外文期刊";第二步,选择学科为应用经济学,则应用经济学学科下的期刊列表就出现在界面中间;第三步,可直接在期刊列表中选择 2~10 本期刊,也可在学科期刊列表中或全部期刊列表中进行期刊检索后,再进行选择,已选期刊自动出现在最右侧的已选择期刊列表中,可进行单刊删除或整体清空;第四步,点击自定义刊群分析,生成已选择期刊群的分析报告,选择过程如图 12 所示。

| 門语种 外文期刊                        | (1) 学科期刊 >  済輸入期刊名称                                                                                    | 检索                                                                                                    | 已选择期刊                            |
|---------------------------------|----------------------------------------------------------------------------------------------------|----------------------------------------------------------------------------------------------------|----------------------------------|
| 学科导航                            | The Journal of Northeast Asian E Paridnya - The MIBM Research Fordia Constitution                      | The Retail and Marketing Review                                                                                    | 清空所选期刊<br>The Journal of Northea |
| 哲学<br>经济学 <b>2</b> 理论经济<br>应用经济 | Food in Canada     Reforma     PC Business Products                                                    | SAMVAD: International Journal o<br>Interfax: Russia & CIS Energy D<br>Avahan: A Journal on Hospitalty              | Paridnya - The MIBM<br>Reforma   |
| 法学     >       教育学     >        | Interfax: Russia Metals & Mining     Journal of APEC Studies     Biotech Financial Reports     Reports | Manufacturing Close - Up Aegean Geographical Journal ANWESH: International Journal Interfax: Karakhetan Minipa Mee | Journal of APEC Studies          |
| 文学 >                            | Interfax: Russia & CIS Energy N                                                                        | DHARANA - Bhavan's Internatio                                                                                      |                                  |
| 历史学 >                           | Industrial Environment                                                                                 | Journal of Söke Faculty of Busin                                                                                   |                                  |
| 理学 >                            | Tax Professional Food and Beverage Close - Up                                                          | <ul> <li>Optimization: Journal of Researc</li> <li>SJCC Management Research R</li> </ul>                           |                                  |
| 上字 >                            | Philippines infrastructure Report                                                                      | <ul> <li>Journal of African Development</li> <li>Abbiavan</li> </ul>                                               |                                  |

图 12 自定义刊群筛选示例

# 2.2 中文刊群分析结果

中文刊群分析结果主要包含三部分。第一部分,已选择期刊群列表,展示期刊的基本指标信息; 第二部分,期刊群的热点动态分析;第三部分,期刊群的发文统计计量分析。用户可以在右侧页面 导航点击相应的分析模块快速进入需要查看的可视化分析结果,也可下拉页面进行逐步浏览,分析结果页面可导出为 PDF 报告,便于用户保存。

#### 2.2.1 刊群列表

刊群列表模块(图 13)展示期刊的基本指标信息:发文难度指数、发文总量、基金发文比率、综合影响因子、复合影响因子、总被引频次、篇均被引频次、平均出版时滞、他引率,并可按各指标进行正序或倒序排列。①在模块的右上角还可选择时间,按所需年份或时间段查看刊群的指标数据;②鼠标移入发文难度指数数据,出现该指标详细信息;③点击某本期刊名称可进入该期刊主页。

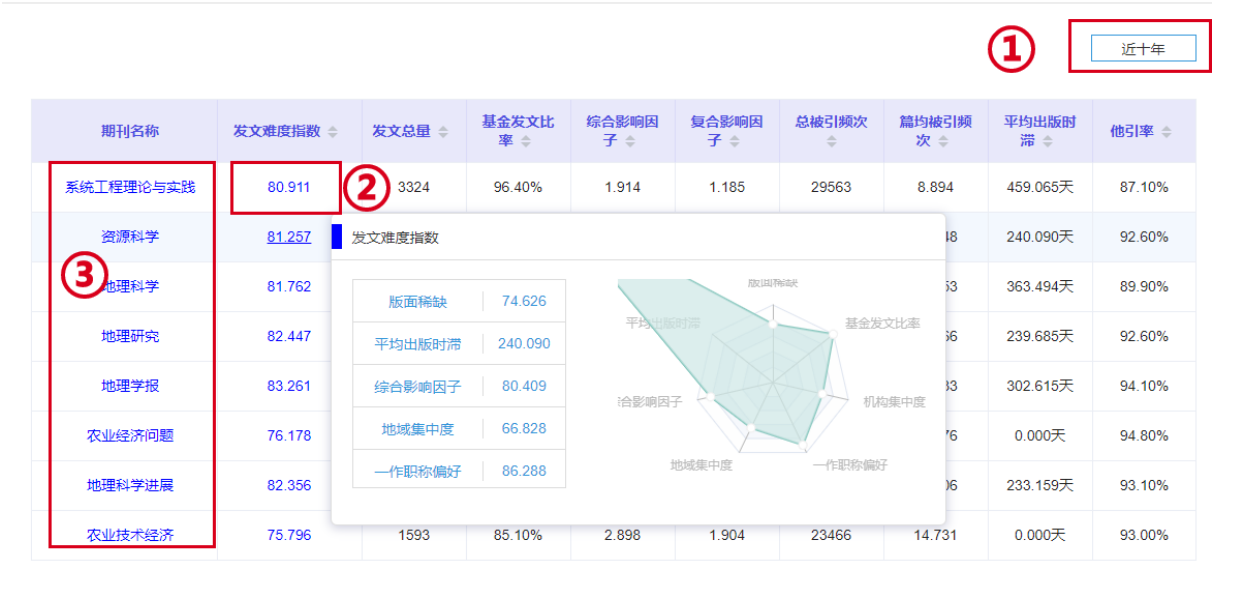

图 13 刊群列表

# 2.2.2 刊群热点动态

#### 2.2.2.1 主题分析

主题分析(图14)包含刊群热点主题推荐(热点主题、主要知识点、核心论文数、被引频次)、标题高频主题词、摘要高频主题词、关键词高频主题词,点击上方 tab 键进行切换,热词可链接到论文详细列表,主题分析结果可按近一年、近三年、近五年、近十年进行切换。

| 主题分析       |              |               |                |             |                |     |     |
|------------|--------------|---------------|----------------|-------------|----------------|-----|-----|
| 刊群热点主题推荐   | 标题高频主题词      | 摘要高频主题词       |                |             | <u>近—年</u> 近三年 | 近五年 | 近十年 |
|            |              |               |                |             |                |     |     |
| 实证研究 (388) | 实证分析 (359)   | 经验证据 (349)    | 高质量发展 (311)    | 数字经济 (259)  | 制造业 (244)      |     |     |
| 经济增长 (207) | "一带一路" (190) | 经济高质量发展 (176) | 技术创新 (151)     | 上市公司 (150)  | 双循环 (149)      |     |     |
| 实证检验 (146) | 环境规制 (143)   | 准自然实验 (140)   | 全要素生产率 (139)   | 企业创新 (139)  | 影响因素研究 (138)   |     |     |
| 效应研究 (133) | 新发展格局 (130)  | 异质性 (129)     | 数字普惠金融 (125)   | 融资约束 (125)  | 货币政策 (120)     |     |     |
| 面板数据 (113) | 消费者 (107)    | 中介效应 (107)    | 经济政策不确定性 (106) | 长江经济带 (106) | 金融科技 (106)     |     |     |

图 14 主题分析

#### 2.2.2.2 热词分析

热词分析(图15、16)包含十年热词变迁和研究方向演进两个图表。十年热词变迁用热力图展 示每年最热的十个主题词发文数量,热力图颜色由浅到深代表发文数量由少到多;研究方向演进图 展示了近十年最热的十个主题词在每年的发文量变化情况,圈的大小代表年度发文量的多少。

| 热词分析  |                 |         |        |      |      |      |          |      |       |            |
|-------|-----------------|---------|--------|------|------|------|----------|------|-------|------------|
| 上在林运动 | <del>ка</del> т | 肉亡向淳洲   |        |      |      |      |          |      |       |            |
|       | ULL 1/7         | "九刀问,供应 |        |      |      |      |          |      |       |            |
|       | 正当防卫            | 律师权利    | 诈骗罪的目的 | 正当防卫 | 正当防卫 | 律师权利 | 民事诉讼     | 犯罪行为 | 民商发理论 | 律师权利       |
|       | 正当防卫            | 400.00R | 诈骗罪的目的 | 正当防卫 | 正当防卫 |      | 民事诉讼     | 犯罪行为 | 民商发理论 | (\$15(\$4) |
|       | 正当防卫            | 律师权利    | 诈骗罪的目的 | 正当防卫 | 正当防卫 | 律师权利 | EN PORTA |      | 民商发理论 | 律师权利       |
|       | 正当防卫            |         | 诈骗罪的目的 | 正当防卫 | 正当防卫 | 律师权利 | 民事诉讼     | 犯罪行为 | 民商发理论 | 律师权利       |
|       | 正当防卫            | 律师权利    | 计输出的目的 | 正当防卫 | 正当防卫 | 律师权利 | 民事诉讼     | 犯罪行为 |       | 律师权利       |
|       | 正当防卫            | 律师权利    | 诈骗罪的目的 |      | 正当防卫 | 律师权利 | 民事诉讼     |      | 民商发理论 | 律师权利       |
|       | 正当防卫            |         | 诈骗罪的目的 | 正当防卫 | 正当防卫 |      | 民事诉讼     |      |       | 律师权利       |
|       | 正当防卫            |         | 诈骗罪的目的 | 正当防卫 | 正当防卫 |      | 民事诉讼     |      | 民商发理论 | 律师权利       |
|       | 2012            | 2013    | 2014   | 2015 | 2016 | 2017 | 2018     | 2019 | 2020  | 2021       |

图 15 热词分析-十年热词变迁

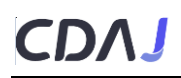

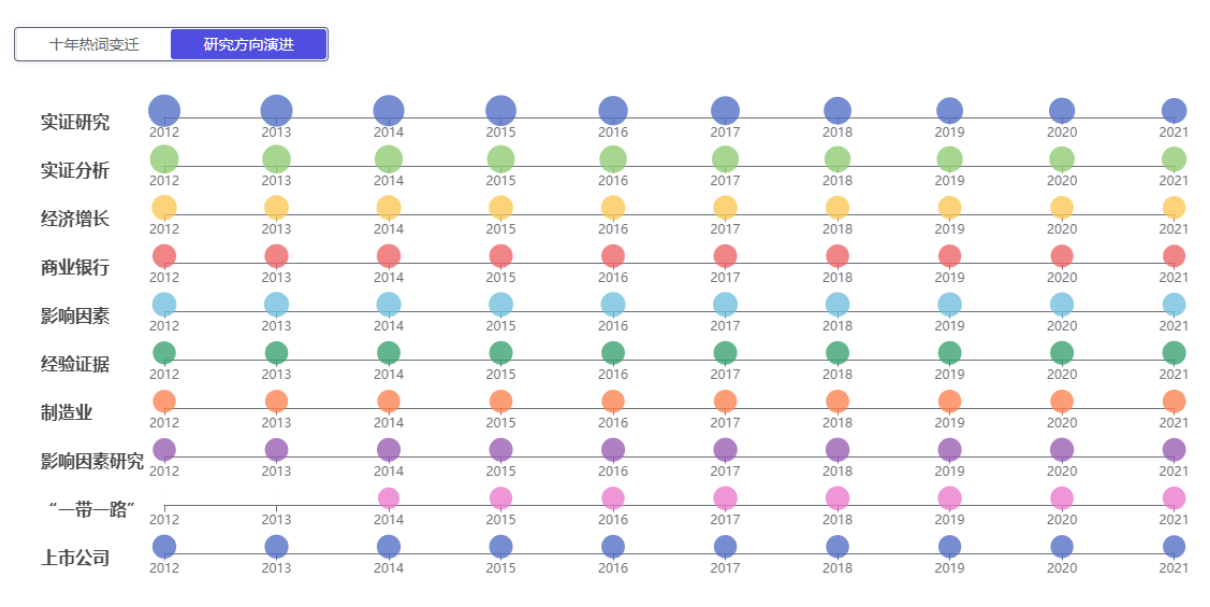

图 16 热词分析-研究方向演进

# 2.2.2.3 学科热点主题分析

学科热点主题分析包含刊群学科热点主题和各刊细览两个部分。

刊群学科热点主题(图 17)展示了所选刊群最热的二十个学科发文矩阵图,同时,矩阵图中的 每个学科均可点击,点击某学科后矩阵图变形为此学科发文最热的二十个主题发文矩阵图。

在图表的右上角可进行刊群列表筛选,用户根据需求删除不感兴趣的期刊,或者只选择想要关注的某些期刊即可,还可按所需年份或时间段查看刊群的学科热点主题。

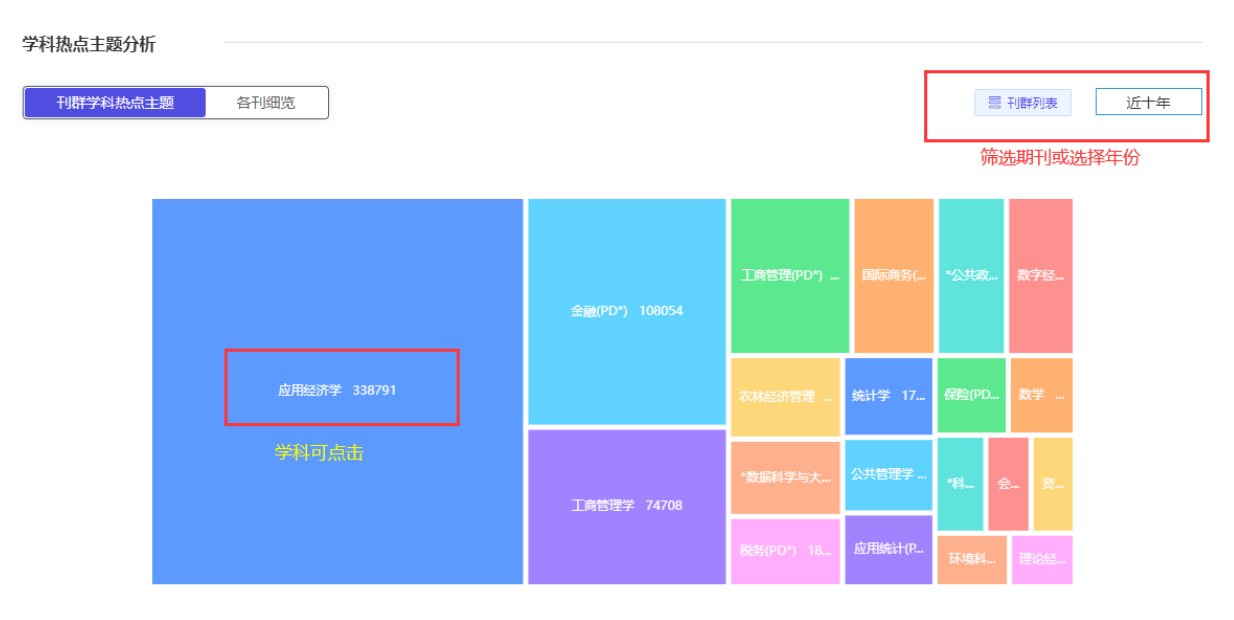

应用经济学刊群的学科分布

图 17 刊群学科热点主题

各刊细览(图18)第一层矩阵图展示了期刊群中每本期刊的发文量,点击某本期刊,进入第二 层矩阵图,展示了每本期刊最热的二十个学科发文矩阵图,点击某个学科,进入第三次矩阵图,展 示点击学科发文最热的二十个主题发文矩阵图。

| 刊群学科热点主题 各刊细览 |                      |                    |                 |                  |      |               |          |             | ì   | 近十年 |
|---------------|----------------------|--------------------|-----------------|------------------|------|---------------|----------|-------------|-----|-----|
|               |                      |                    |                 |                  |      |               |          |             |     |     |
|               |                      |                    |                 |                  |      |               |          |             |     |     |
|               |                      | <b>《</b> 银行家》 3421 | 《信息通信技          | 《当代              |      | 《地理           |          | <b>(</b> )d |     |     |
| 《财会通讯》 13261  | 新》 13261 《财会月刊》 8851 |                    | 《财经问题研          | 《当代财…            | 《财   | 《调            |          | <b>(</b> 1) |     |     |
|               |                      | 《国际商冬财会            | <b>《地理科学》</b> … | <b>《</b> 城市》…    | 《保险研 | <u>究</u>      |          |             |     |     |
|               | 《财政监督》 5174          |                    | <b>《地理研究》</b> … | <b>《</b> 当代经…    | 《财政科 | <b>₹</b>      |          |             |     |     |
| 《当代经济》 12993  |                      | 《商业研究》 2           | 《地域研究与…         | (财经科             | 《东南亚 | <u>ب</u> ـــ  |          |             |     |     |
|               | 《财务与会计》 4974         |                    | 《地方财政研…         | <b>(财</b> 贸经     | 《上海贼 | 中 《产<br>究 《东  | (.<br>(. |             |     |     |
|               |                      |                    |                 |                  |      |               |          |             |     |     |
|               | <u>س</u>             | 用经济学刊群的            | 期刊分布            |                  |      |               |          |             |     |     |
|               |                      |                    |                 |                  |      |               |          |             |     |     |
|               |                      |                    |                 |                  |      |               |          |             |     |     |
|               |                      |                    |                 | 数字经济             | 工商管理 | 「商管理(PD* 税务(P |          | PD*)        |     |     |
|               |                      | 金融(PD*)            |                 |                  |      |               |          |             |     |     |
| 应用经济学 5768    |                      |                    |                 | 国际商务             |      | 0             |          |             |     |     |
|               |                      |                    |                 |                  |      | 农林            | 经        | 公共          | 保   |     |
|               |                      |                    |                 | *公共政             |      | 資源            | ē与       |             |     |     |
|               |                      | 工商管理学              |                 |                  |      | 教育            | (PD      | 教王          | 型 交 |     |
|               |                      |                    |                 | <del>순</del> 나(F |      | 环境            | 3784     | *家          | 数   |     |

应用经济学刊群的期刊分布 >《当代经济》学科分布

图 18 刊群学科热点主题-各刊细览

# 2.2.2.4 机构热点主题分析

机构热点主题分析包含刊群机构热点主题和各刊细览两个部分。

刊群机构热点主题(图 19)展示了所选刊群最热的二十个机构发文矩阵图,同时,矩阵图中的 每个机构均可点击,点击某机构后矩阵图变形为此机构发文最热的二十个主题发文矩阵图。 在图表的右上角可进行刊群列表筛选,用户根据需求删除不感兴趣的期刊,或者只选择想要关注的某些期刊即可,还可按所需年份或时间段查看刊群的机构热点主题。

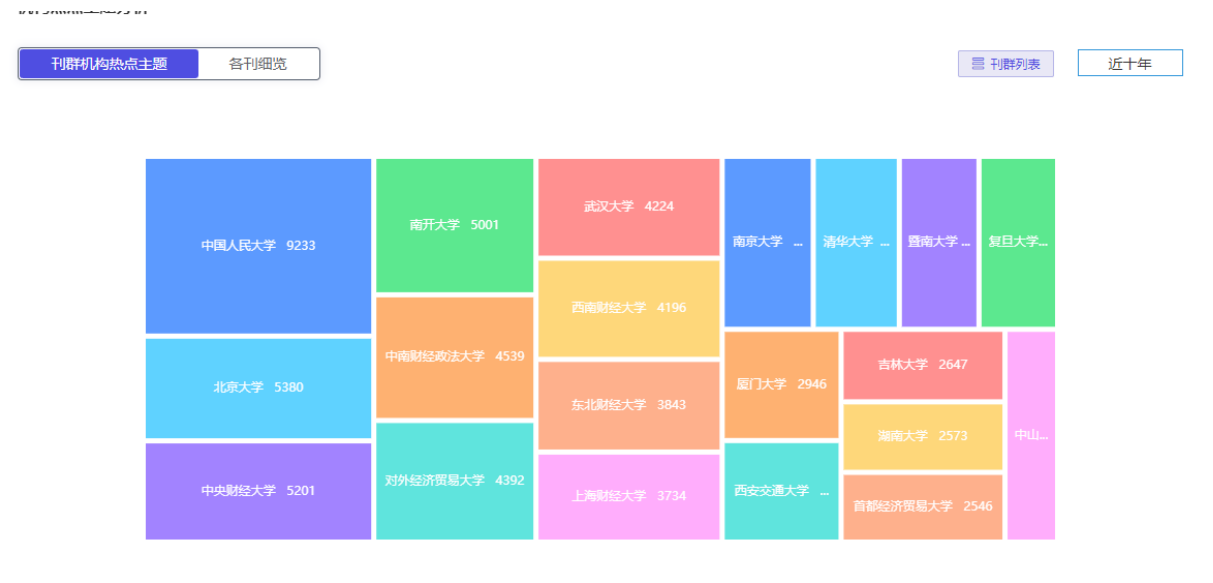

#### 应用经济学刊群的机构分布

#### 图 19 刊群机构热点主题

各刊细览(图 20)第一层矩阵图展示了期刊群中每本期刊的发文量,点击某本期刊,进入第二 层矩阵图,展示了每本期刊最热的二十个机构发文矩阵图,点击某个机构,进入第三次矩阵图,展 示点击机构发文最热的二十个主题发文矩阵图。

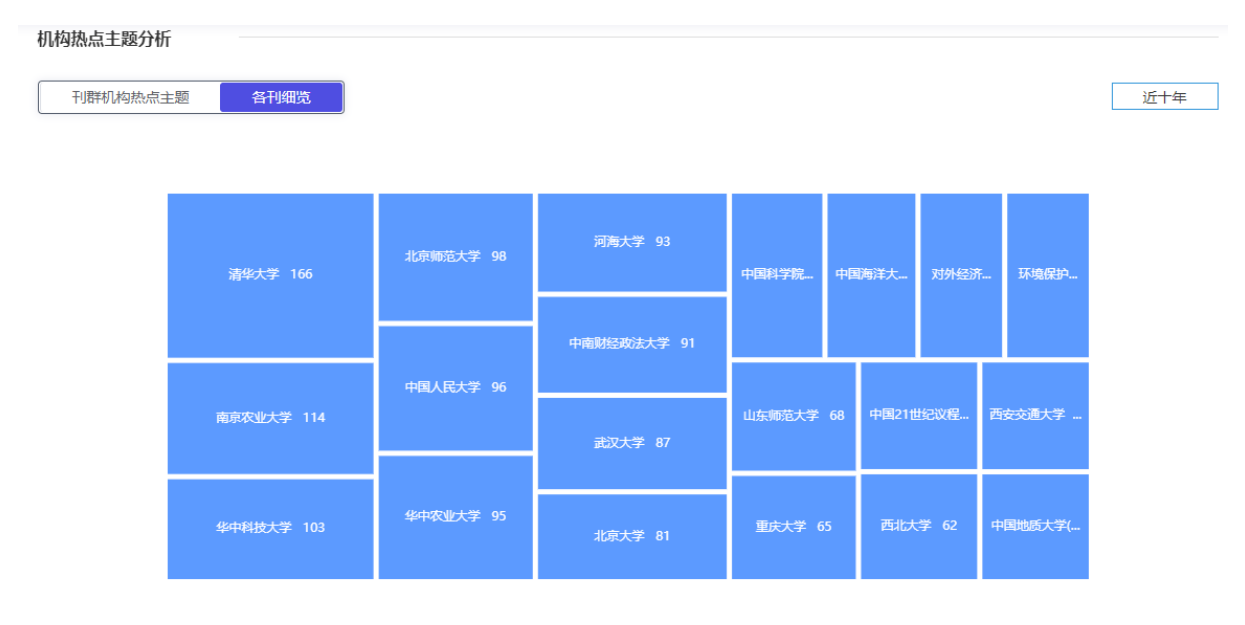

应用经济学刊群的期刊分布>《中国人口·资源与环境》机构分布

图 20 刊群机构热点主题-各刊细览

# 2.2.3 刊群发文统计

#### 2.2.3.1 发文量分析

发文量分析(图 21)用柱状--折线组合图展示了所选刊群近十年的发文量、基金发文量、基金 发文占比情况。点击某年度柱状图,可链接到相应的文献列表页面。

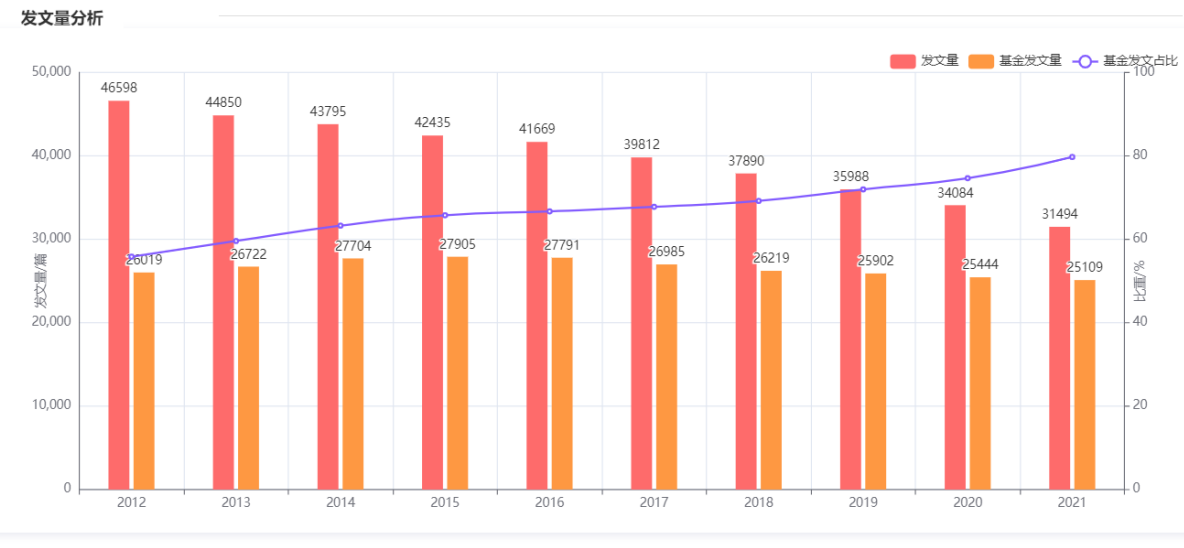

说明: 2012-2021 年,核心期刊累计发文 398615 篇,年均发文 39861.5 篇,年均基金发文占比 76.18%。

#### 2.2.3.2 机构发文分析

在所选刊群内,机构发文分析(图 22)包含机构发文量排名、TOP10机构发文量、机构类型分析,点击上方 tab 键进行切换,在模块的右上角还可选择时间,按所需年份或时间段查看机构发文 表现。在机构发文量排名列表中,作者还可输入机构名称,快速定位到目标查看机构的发文情况。

图 21 刊群发文量分析

# CD/

| 机构发文量排  | 名 TOP10机构发文量 机构类型分析 |       |         |       |        | 近三年      |
|---------|---------------------|-------|---------|-------|--------|----------|
| 请输入机构名利 | 对选择 <b>搜索</b>       |       |         |       |        |          |
| 排名      | 机构名称                | 地区    | 发文量     | 基金发文量 | 基金发文占比 | 机构发文占比 ? |
| 1       | 中国人民大学              | 北京市   | 2701    | 1680  | 0.02%  | 0.03%    |
| 2       | 北京大学                | 北京市   | 1570    | 990   | 0.01%  | 0.02%    |
| 3       | 南开大学                | 天津市   | 1433    | 1155  | 0.01%  | 0.02%    |
| 4       | 中央财经大学              | 北京市   | 1406    | 983   | 0.01%  | 0.02%    |
| 5       | 对外经济贸易大学            | 北京市   | 1237    | 886   | 0.01%  | 0.01%    |
| 6       | 中南财经政法大学            | 湖北省   | 1190    | 902   | 0.01%  | 0.01%    |
| 7       | 清华大学                | 北京市   | 1141    | 739   | 0.01%  | 0.01%    |
| 8       | 武汉大学                | 湖北省   | 1094    | 855   | 0.01%  | 0.01%    |
| 9       | 上海财经大学              | 上海市   | 1088    | 872   | 0.01%  | 0.01%    |
| 10      | 西南财经大学              | 四川省   | 1036    | 783   | 0.01%  | 0.01%    |
|         | 共8857条 ( 1 2 3 4 5  | 6 886 | > 10条/页 | ~ 前往  | 1 页    |          |

图 22 刊群机构发文量排名

TOP10 机构发文量(图 23)用玫瑰图展示了所选刊群中,发文量最高的十大机构发文总占比, 借此判断刊群的版面是否集中在少数机构手中。

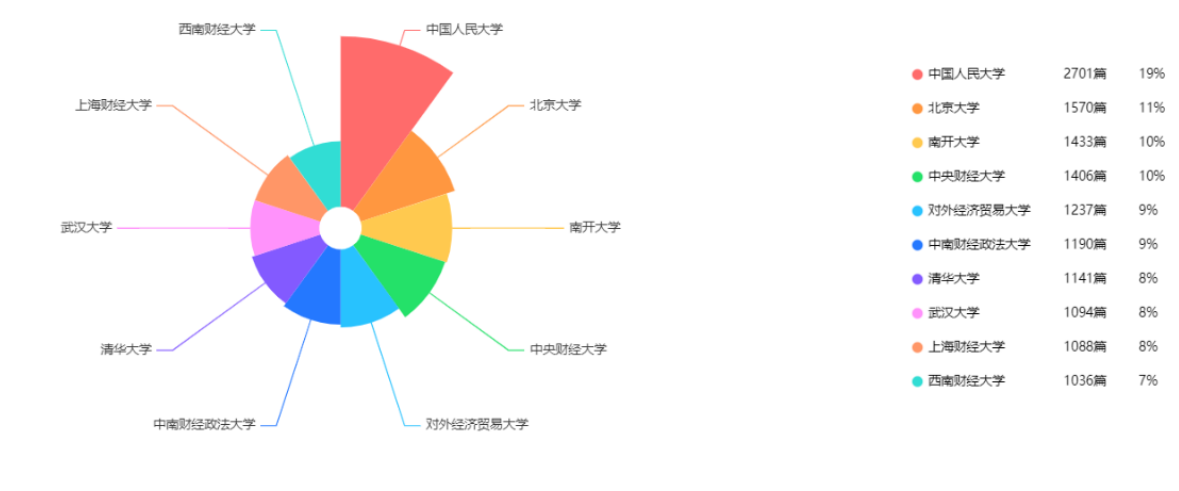

说明: 2019-2021年,刊群发文机构共计 8857家,平均每家机构发文 9.98篇。,第一大机构发文占比 3.06%,前五大机构发文占比 9.44%,前五大机构平均发文 1669.4篇。

# 图 23 刊群 TOP10 机构发文量

机构类型分析(图 24)用两个雷达图展示了所选刊群中,各类型机构的发文占比,左侧雷达图展示各机构类型的发文占比情况,右侧雷达图展示更为详细的机构详类型发文占比情况。

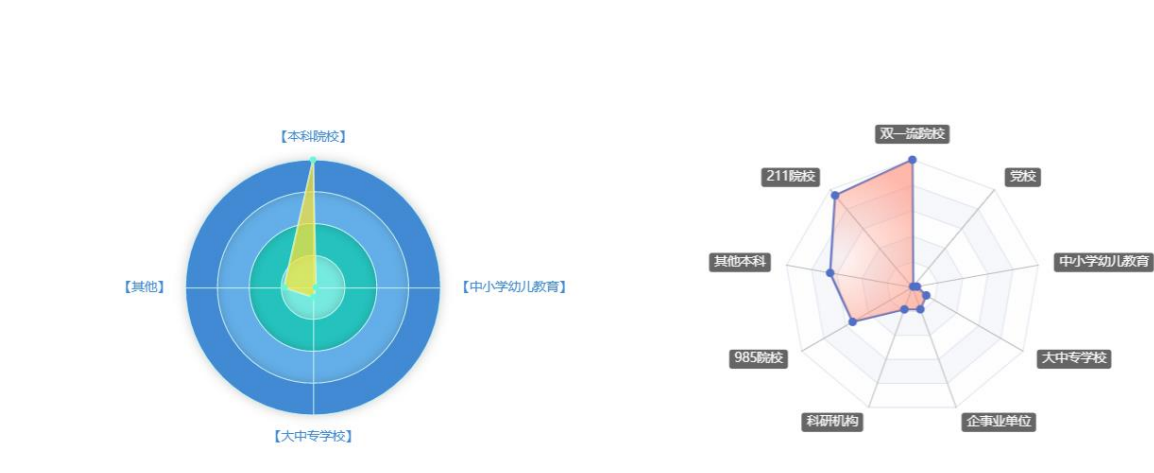

说明: 2012-2021 年,应用经济学刊群发文机构共计 292403 家。其中 本科院校发文占比 75.51% 其他发文占比 17.11%,大中专学校发文占比 5.73%,中小学幼儿教育发文 占比 1.65%,

图 24 刊群机构类型分析

# 2.2.3.3 作者发文分析

在所选刊群内,作者发文分析(图 25)包含作者分布气泡图(气泡大小代表作者发文的多少)、 第一作者职称分析,在模块的右上角还可选择时间,按所需年份或时间段查看作者发文表现。

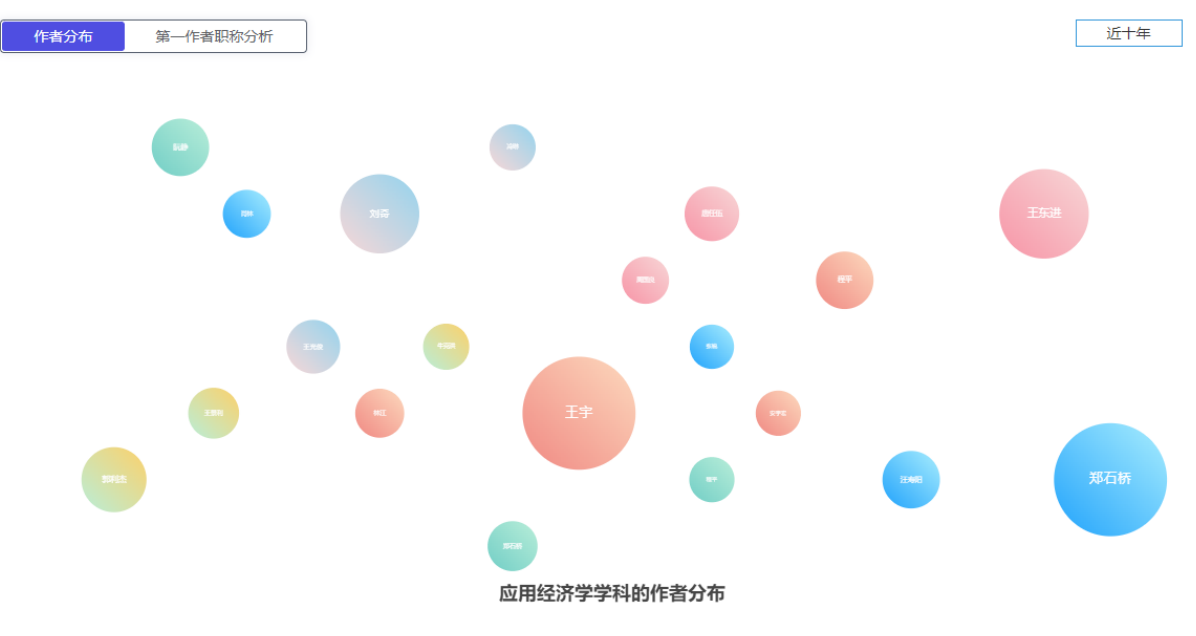

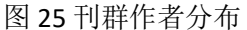

第一作者职称分析(图 26)用饼图展示了所选刊群中,各级别职称作者的发文占比,职称级别 包含七类:正高、副高、中级、初级、博士、硕士、本科。

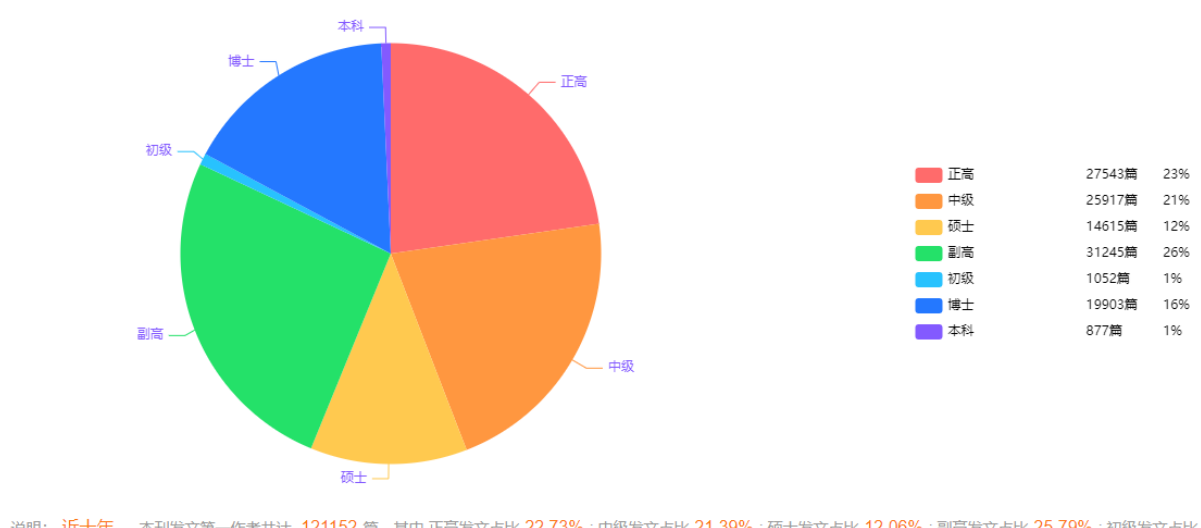

说明: 近十年 ,本刊发文第一作者共计 121152 篇,其中正高发文占比 22.73%;中级发文占比 21.39%;硕士发文占比 12.06%;副高发文占比 25.79%;初级发文占比 0.87%;博士发文占比 16.43%;本科发文占比 0.72%;

图 26 刊群第一作者职称分析

# 2.3.3.4 区域发文分析

在所选刊群内,区域发文分析(图 27)包括各省市发文分布,TOP10区域发文,在模块的右上 角还可选择时间,按所需年份或时间段查看区域发文表现。

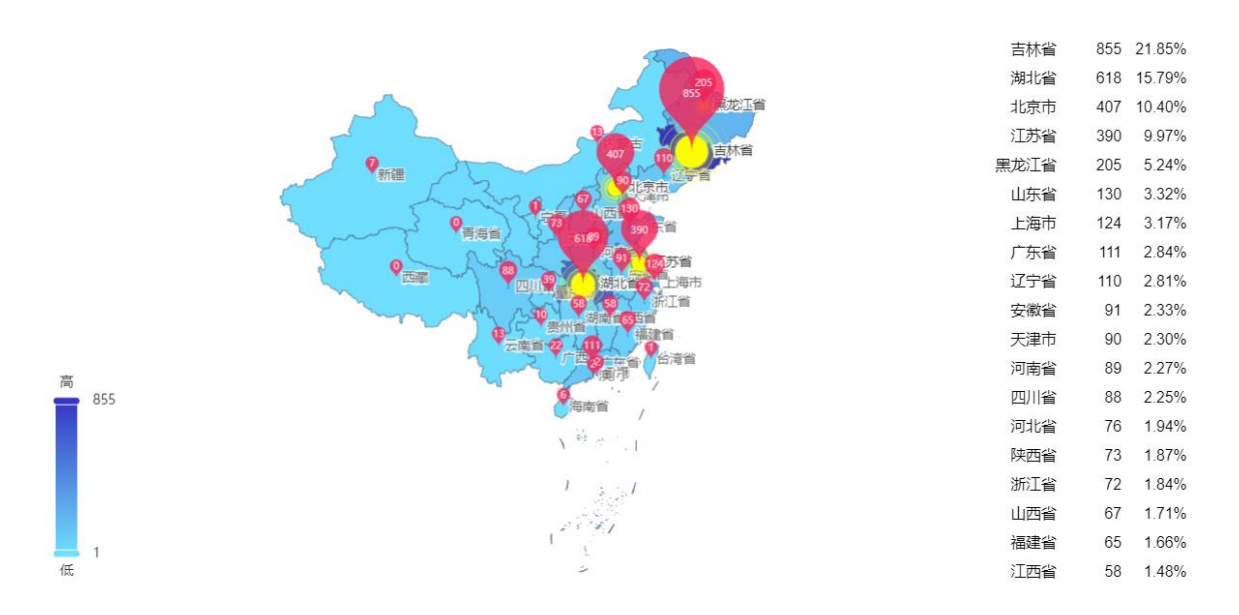

#### 图 27 区域发文分布

TOP10 区域(图 28)用玫瑰图展示了所选刊群中,发文量最高的十大区域发文总占比,借此判断刊群的版面是否集中在少数区域。

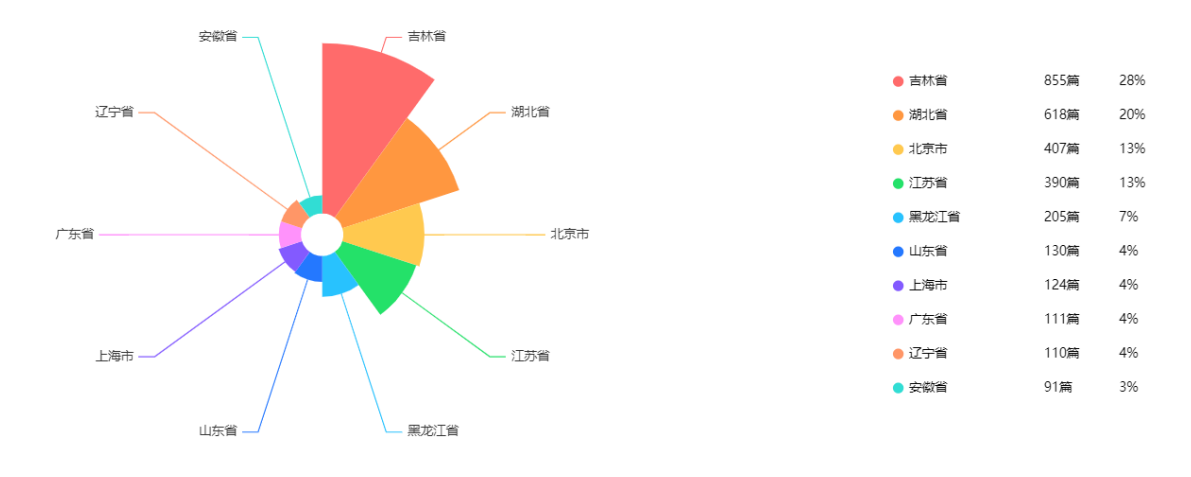

说明: 2012-2021 3041 篇,平均每个区域发文 304.10 篇,第一区域发文占比 28.12%,前五区域发文占比 81.39%,前五区域平均发文 495 篇。

#### 图 28 TOP10 区域发文

# 2.3 外文刊群分析结果

外文刊群分析结果主要包含三部分。第一部分,已选择期刊群列表,展示期刊的基本指标信息; 第二部分,期刊群的热点动态分析;第三部分,期刊群的发文统计计量分析。用户可以在右侧页面 导航点击相应的分析模块快速进入需要查看的可视化分析结果,也可下拉页面进行逐步浏览,分析 结果页面可导出为 PDF 报告,便于用户保存。

#### 2.3.1 刊群列表

刊群列表模块展示期刊的基本指标信息:发文难度指数、发文总量、国人发文量、国人发文占 比、国人(第一机构)发文占比、Impact Factor、CiteScore、自引率,并可按各指标进行正序或倒序排 列。①在模块的右上角还可选择时间,按所需年份或时间段查看刊群的指标数据;②鼠标移入发文 难度指数数据,出现该指标详细信息;③点击某本期刊名称可进入该期刊主页。

#### 2.3.2 刊群热点动态

外文刊群热点动态内容同第二章 2.2.2 中文刊群分析结果-刊群热点动态。

#### 2.3.3 中国机构发文统计

#### 2.3.3.1 发文量分析

发文量分析(图 29)用柱状-折线组合图展示了所选刊群近十年的发文量、国人发文量、国人 发文量(第一机构)、国人发文量占比、国人发文量(第一机构)占比。点击某年度柱状图,可链接到 相应的文献列表页面。

# CDA]

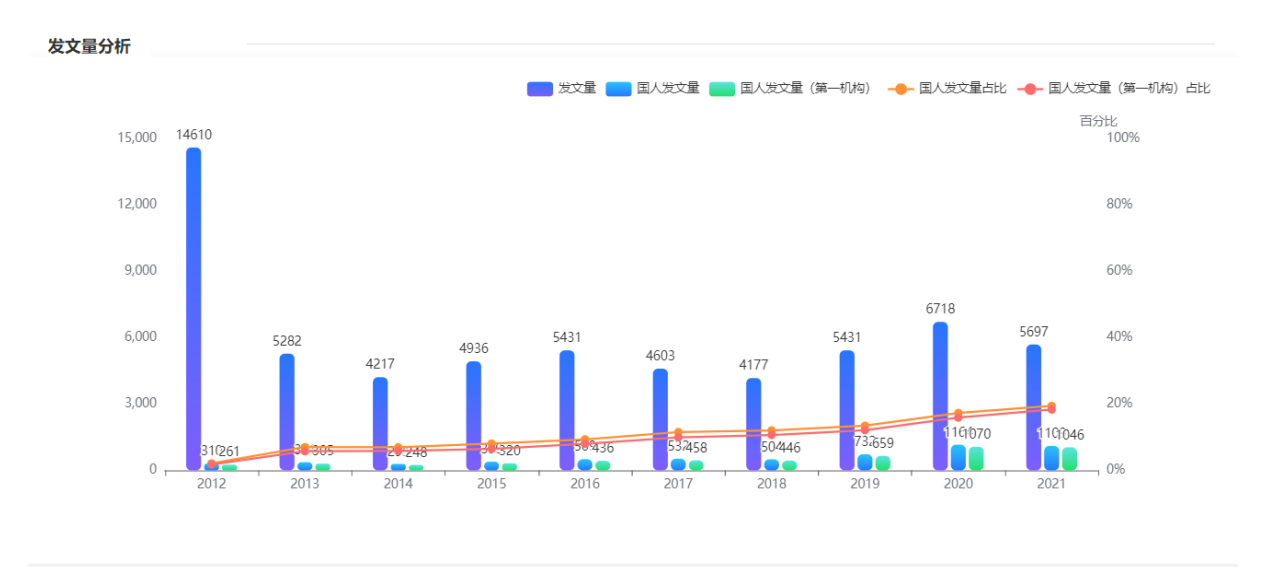

说明: 2012-2021 年,核心期刊累计发文 61102 篇,年均发文 6110.2 篇,年均国人发文量 592.5 篇,占比 10.75%,年均第一机构国人发文量 524.9 篇,占比 88.59%。

#### 图 29 外文刊群发文量分析

#### 2.3.3.2 机构发文分析

在所选刊群内,机构发文分析包含国内机构发文量排名、国内 TOP10 机构发文量、机构类型分析,点击上方 tab 键进行切换,在模块的右上角还可选择时间,按所需年份或时间段查看机构发文表现。

国内机构发文量排名展示了各国内机构在目标刊群上的发文量、发文量(第一机构)、作为第 一机构的发文占比、(第一机构)在国人中的发文占比。

TOP10 机构发文量用玫瑰图展示了所选刊群中,发文量最高的国内十大机构发文总占比,借此 判断外文刊群的版面是否集中在少数机构中。

机构类型分析用雷达图展示了所选刊群中,各类型机构的发文占比。

# 第三章 选刊分析

作者首先选择拟发表期刊语种,再输入稿件标题、摘要、关键词,并选择目标发文期刊的学科 或者发表有相似文献的学科,与平台底层大数据做匹配计算,自动匹配适合发表的期刊,结果默认 按匹配度排序。目标期刊匹配分为精准匹配和模糊匹配两种方式。平台还提供示例便于用户体验。

| 期刊语种 |         |                                                                            |
|------|---------|----------------------------------------------------------------------------|
|      | 中文期刊    | 利 外文期刊                                                                     |
| 检索信息 |         |                                                                            |
|      | 标题      | 抗肿瘤药物的研究进展及临床试验现状                                                          |
|      | 关键词     | 抗肿瘤药物,药物临床试验                                                               |
|      | 摘要      | 旨在调研肿瘤患者参与主要肿瘤药物临床试验的情况,分析其参与药物临床试验的影响因素,为推动药物临床试验的发展、药物临床试验参与人员招募及管理提供参考。 |
|      | 学科分类    | - · · · · · · · · · · · · · · · · · · ·                                    |
|      | 学科分类    | 请选择学科(最多可选择10个) ~                                                          |
|      | ☑ 仅核心期刊 | 期刊模糊匹配期刊精准匹配                                                               |
|      |         | 图 30 选刊分析                                                                  |

# 3.1 期刊匹配分析结果

匹配分析结果页面(图 31)中,①平台对匹配分析结果进行了多维分组:学科、核心评价、分 区、网络首发、出版周期,用户可根据自身投稿要求,对结果进行进一步筛选。例如:中文要求发 C刊,核心评价分组选择CSSCI。②检索结果默认按匹配度倒序排列,可按影响影子排序。可按底层 数据的匹配年限(近一/二/三/四/五/十年),对匹配结果进行优化。③点击匹配分析报告,即可查 看选定刊物与拟投稿件的匹配结果报告,还可直接查看期刊介绍、投稿信息、相关期刊、浏览过刊。 ④点击"编辑标题&摘要",可返回上级页面,对稿件的篇关摘、学科进行修订,重新匹配。

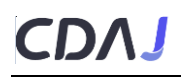

| ★刊分析 > 匹配结果 ■ ■ | 司等,推荐 | 穿相关收录期刊。                                                                                                  |                                                                                  |                                                                                                    |                           |                             |         |    |
|----------------------------------------------------------------------------------------------------|-------|----------------------------------------------------------------------------------------------------|----------------------------------------------------------------------------------|----------------------------------------------------------------------------------------------------|---------------------------|-----------------------------|---------|----|
| 1                                                                                                    |       |                                                                                                    |                                                                                  | 编辑标题&摘要                                                                                            |                           |                             |         |    |
| 学科                                                                                                    |       | 筛选条件:                                                                                                    |                                                                                  |                                                                                                    |                           | 2                           |         |    |
| 教育部 CNKI专题                                                                                                    | 迈     | 共有 31 种期刊符合您的搜索                                                                                           | 条件                                                                               |                                                                                                    | 稿件匹配年限:                   | 近十年 > 排序:                   | 匹配度 🔻 🗄 |    |
| <ul> <li>临床医学 (28)</li> <li>奇学 (17)</li> <li>中药学 (16)</li> <li>中药(PD*) (16)</li> <li>药学(PD) (14)</li> <li>生物与医药(PD) (12)</li> <li>护理学 (11)</li> <li>护理学(PD*) (10)</li> <li>公共管理学 (8)</li> </ul>                                                                                                    | 4)    | 中国新商表と ・・・・・・・・・・・・・・・・・・・・・・・・・・・・・・・・・・・・                                                               | 中国新药杂志 また Chinese Journal of New Dr まか单位:中国医药科技出 总公司:中国防学会 出版周期:半月刊 复合影响因子:0.995 | 大統心 CSCD WAUG<br>nugs<br>版社:中国医药集团 ISSN: 1003-373<br>出版地:北京市<br>3 综合影响因子: 1<br>2018年 12 投稿信息 2 相关現 | 14<br>193<br>肝订 [ % 过刊浏览] | CN: 11-2850/R<br>创刊时间: 1992 | •<br>۲  | NH |
| 核心评价<br>WAJCI分区                                                                                                    |       |                                                                                                    | 中国新药与临床杂志<br>Chinese Journal of New Dr                                           | 【北大捺心】[WAJCI][CSCD扩展]                                                                              |                           |                             |         |    |
| 网络首发                                                                                                    |       | Ţ (11)+4F 15)→3+4ンチーボーを<br>Cristana soute of two Cage wat compare<br>#108 H3508<br>2022#1504<br>2022#1504 | 主办单位:中国药学会;上海<br>理局科技情报研究所                                                       | -<br>每市食品药品监督管 ISSN: 1007-766                                                                      | 9                         | CN: 31-1746/R               |         |    |
| 出版周期                                                                                                    |       | 匹配度83.21%                                                                                                 | 出版周期:月刊<br>复合影响因子:1.006                                                          | 出版地:上海市<br>综合影响因子:1                                                                                | .100                      | 创刊时间: 1982                  |         |    |
|                                                                                                    |       | *****                                                                                                    | E期刊介绍                                                                            | 分析报告 图 投稿信息 图 相关其                                                                                  | 肝] 😪 过刊浏览                 |                             |         | 对比 |

图 31 期刊匹配分析列表页

# 3.2 中文期刊匹配分析报告

中文期刊匹配分析报告主要包含三部分。第一部分,作者所在机构的发文分析,与作者输入的 篇关摘相关度高的文献推荐;第二部分,期刊发文计量分析;第三部分,期刊的热点动态分析。用 户可以在右侧页面导航点击相应的分析模块快速进入需要查看的可视化分析结果,也可下拉页面进 行逐步浏览,分析结果页面可导出为 PDF 报告,便于用户保存。

# 3.2.1 本机构发文分析

输入作者所在的机构,自动分析机构在目标期刊的发文情况(发文量、基金发文量、基金发文 占比、本机构发文占比)、作者分布、作者职称分析(图 32)。点击上方 tab 键进行切换,在模块 的右上角还可选择时间,按所需年份或时间段查看机构在目前期刊的发文表现。

#### 本机构发文分析

| 本刊发文统计   | 作者分布 作 | ■者职称分析 |      |        |        |        |        |      |        |        |
|----------|--------|--------|------|--------|--------|--------|--------|------|--------|--------|
| 指标       | 2012   | 2013   | 2014 | 2015   | 2016   | 2017   | 2018   | 2019 | 2020   | 2021   |
| 发文量 ?    | 3      | 5      |      | 4      | 3      | 3      | 3      |      | 2      | 1      |
| 基金发文量 ?  | 1      | 1      |      | 2      | 3      | 3      | 2      |      | 2      | 1      |
| 基金发文占比 ? | 0.333  | 0.200  |      | 0.500  | 1.000  | 1.000  | 0.667  |      | 1.000  | 1.000  |
| 机构发文占比 ? | 0.0050 | 0.0080 |      | 0.0070 | 0.0060 | 0.0060 | 0.0060 |      | 0.0040 | 0.0030 |

说明: 2012-2021年,本刊发文机构共计 3847家,本机构发文 3 篇,其中基金发文 3 篇,基金发文平均占比 1.000%,本机构在本刊的总发文平均占比 0.0060%。

图 32 中文期刊匹配分析报告-本机构发文分析

# 3.2.2 本刊相关文献推荐

根据作者输入的篇关摘等信息,在目标期刊内匹配相关的已发表文献供作者发文和修订进行参考,相关文献结果展示分为列表和详情两种展示方式,且结果可按相关度、发表时间、被引量、下载量进行排序(图 33)。点击文献标题,可链接到文献知网节;作者可链接到作者知网节;关键词可链接到关键词知网节。

#### 本刊相关文献推荐

|                                    |                                            |                                                            |                                                     |                            |                            |                           | 排序:                        | 相关度                 | 发表时间               | 被引量            | 下载量             | :=         |
|------------------------------------|--------------------------------------------|------------------------------------------------------------|-----------------------------------------------------|----------------------------|----------------------------|---------------------------|----------------------------|---------------------|--------------------|----------------|-----------------|------------|
| . <b>肿瘤临</b> 周                     | 床试验的风                                      | <b>检评估和质量管</b>                                             | 里共识(2021版)                                          |                            |                            |                           |                            |                     |                    |                |                 |            |
| 张玲   202                           | 22 下载:                                     | 343                                                        |                                                     |                            |                            |                           |                            |                     |                    |                |                 |            |
| <b>摘要:</b> 为明确<br>床试验的质            | 确 <mark>抗肿瘤药物</mark><br>量,中国抗瘾             | 临床试验中各质量<br>协会肿瘤临床试验                                       | 管理相关方的职责,「<br>稽查协作组(China Ai                        | 明确试验开展前<br>nti-Cancer Asso | 、中、后的风险<br>ciation Chinese | 点并及时进行和<br>Oncology Clini | 科学评估,通道<br>ical Trials Aud | 过质量管理<br>iting Grou | 、质量控制<br>p, CACA-C | 各个环节<br>TAG)联合 | 的把控切。<br>(国内知名) | 实提升<br>临床试 |
| 构着于研究和<br>关键词:抗                    | 和起草本共议<br>肿瘤药物;临床                          | ,期望给肿瘤临床<br>试验;质 <b>量管</b> 理;共                             | 试验提供建议和指导<br>识;                                     |                            |                            |                           |                            |                     |                    |                |                 |            |
| 构着手研究和<br>关键词:抗加<br>· <b>肿瘤患</b> 者 | 和起草本共谈<br>肿瘤药物;临床<br>者参与药物                 | ,期望给肿瘤临床<br>试验;质量管理;共<br><mark>防床试验现状及</mark> ;            | 试验提供建议和指导<br>识;<br><b>じ响因素研究</b>                    | •                          |                            |                           |                            |                     |                    |                |                 |            |
| 构着手研究<br>关键词:抗<br>肿瘤患者<br>邢淑君;陈鹤   | 和起草本共议<br>肿瘤药物;临床<br>者参与药物<br>。<br>防;胡梦蝶;王 | ,期望给肿瘤临床<br>试验;质量管理;共<br><mark>循床试验现状及</mark><br>粘航;吴大维;于玲 | 试验提供建议和指导<br>识;<br><b>影响因素研究</b><br>  2022   下載: 2: | 36                         |                            |                           |                            |                     |                    |                |                 |            |

图 33 中文期刊匹配分析报告-本刊相关文献推荐

# 3.2.3 本刊指标全景

本刊指标全景模块(图 34、35)展示期刊的发文难度指数和在同学科核心刊内的综合难度排名 (此部分只有核心期刊展示),年度指标基本信息:发文总量、基金发文比率、总被引频次、篇均 被引频次、他引率、综合影响因子、复合影响因子、平均出版时滞,并可按各指标进行正序或倒序 排列。在模块的右上角还可选择时间,按所需年份或时间段查看期刊的发文难度指数。

期刊发文难度指数包含八个维度:期刊版面稀缺度/基金发文比率/机构集中度/学校偏好/一作职称

偏好/地域集中度/综合影响因子/平均出版时滞,指标值越高,说明同学科核心期刊中,发文越难。

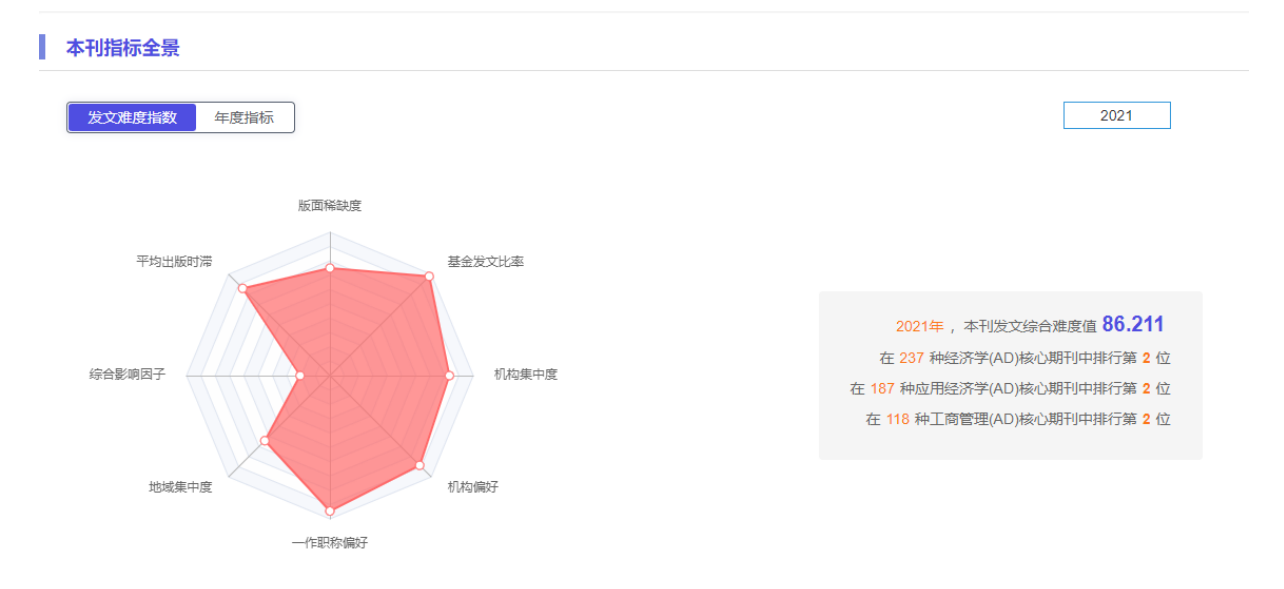

说明:版面稀缺度/基金发文比率/机构集中度/机构偏好/一作职称偏好/地域集中度/综合影响因子/平均出版时滞指标值越高,说明该期刊在同学科核心期刊中,发文越难。

# 图 33 中文期刊匹配分析报告-核心刊发文难度指数

| ( | 发文难度指数 | 年度指标   |        |        |        |         |         |         |         |         |         |
|---|--------|--------|--------|--------|--------|---------|---------|---------|---------|---------|---------|
|   | 指标     | 2012   | 2013   | 2014   | 2015   | 2016    | 2017    | 2018    | 2019    | 2020    | 2021    |
|   | 发文总量   | 159    | 154    | 148    | 137    | 122     | 126     | 123     | 124     | 125     | 119     |
|   | 基金发文比率 | 87.40% | 84.40% | 87.20% | 91.20% | 88.50%  | 88.10%  | 87.80%  | 87.10%  | 91.20%  | 95.00%  |
|   | 总被引频次  | 7097   | 730    | 8762   | 10193  | 6533    | 6399    | 8412    | 5902    | 3602    | 1600    |
|   | 篇均被引频次 | 44.635 | 4.740  | 59.203 | 74.401 | 53.549  | 50.786  | 68.390  | 47.597  | 28.816  | 13.445  |
|   | 他引率    | 97.00% | 97.00% | 97.20% | 97.70% | 96.60%  | 96.50%  | 97.40%  | 97.20%  | 96.40%  | 96.50%  |
|   | 综合影响因子 | 4.693  | 4.875  | 3.608  | 3.316  | 8.170   | 11.204  | 10.730  | 15.314  | 20.793  | 0.000   |
|   | 复合影响因子 | 2.837  | 2.955  | 2.142  | 2.362  | 6.219   | 7.258   | 7.248   | 10.787  | 14.120  | 0.000   |
|   | 平均出版时滞 | 52.658 | 48.731 | 61.682 | 65.613 | 111.939 | 129.500 | 174.174 | 211.542 | 206.025 | 254.778 |

# 01.002 03.013 111.333 123.300 174.17

# 图 34 中文期刊匹配分析报告-期刊年度指标

# 3.2.4 机构发文统计

# 3.2.4.1 发文量分析

本刊指标全景

发文量分析(图 34)用柱状-折线组合图展示了所选期刊近十年的发文量、基金发文量、基金 发文占比情况。点击某年度柱状图,可链接到相应的文献列表页面。

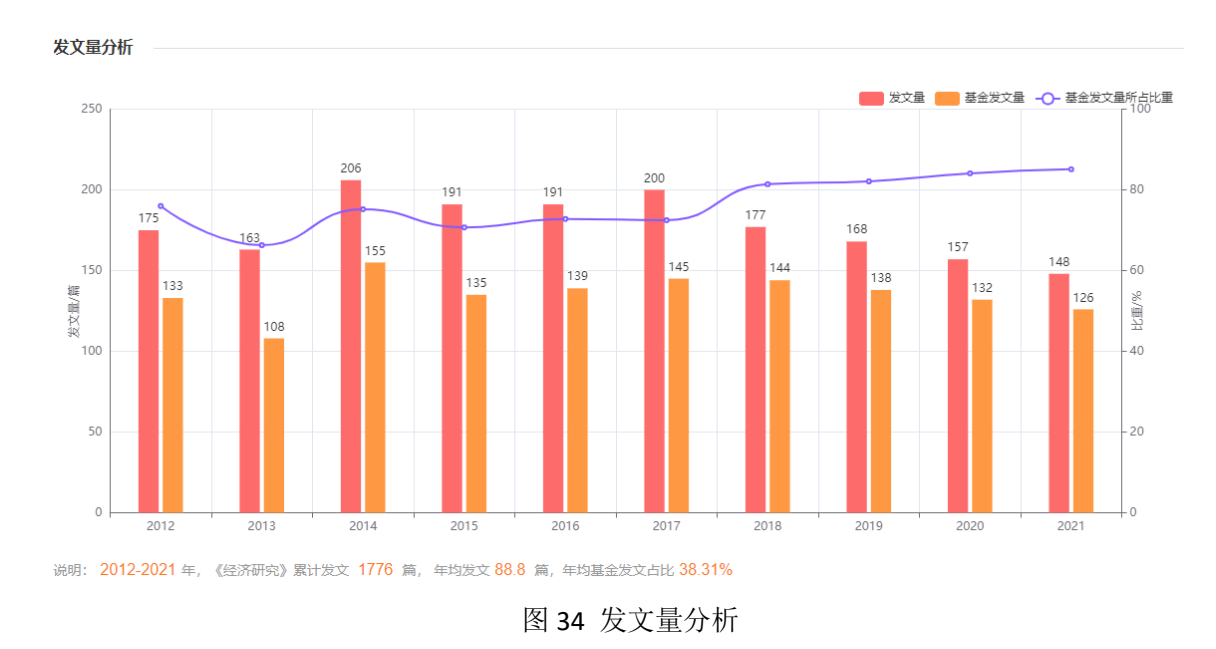

# 3.2.4.2 机构发文分析

在所查看的目标期刊内,机构发文分析(图 35)包含机构发文量排名、TOP10 机构发文量、机构类型分析,点击上方 tab 键进行切换,在模块的右上角还可选择时间,按所需年份或时间段查看机构发文表现。在机构发文量排名列表中,作者还可输入机构名称,快速定位到目标查看机构的发文情况。

| 机构发文量排谷 | S TOP10机构发文量 机构类型分析 |     |                 |        |         | 近十年     |
|---------|---------------------|-----|-----------------|--------|---------|---------|
|         |                     |     |                 |        |         |         |
| 请输入机    | 抱容称                 |     |                 |        |         |         |
| 排名      | 机构名称                | 地区  | 发文量             | 基金发文量  | 基金发文占比  | 机构发文占比? |
| 1       | 中国社会科学院工业经济研究所      | 辽宁省 | 110             | 70     | 63.60%  | 7.80%   |
| 2       | 中国人民大学              | 北京市 | 103             | 90     | 87.40%  | 7.30%   |
| 3       | 南开大学                | 天津市 | 83              | 80     | 96.40%  | 5.90%   |
| 4       | 南京大学                | 江苏省 | 73              | 67     | 91.80%  | 5.20%   |
| 5       | 厦门大学                | 福建省 | 65              | 62     | 95.40%  | 4.60%   |
| 6       | 武汉大学                | 湖北省 | 60              | 57     | 95.00%  | 4.20%   |
| 7       | 暨南大学                | 广东省 | 56              | 56     | 100.00% | 4.00%   |
| 8       | 对外经济贸易大学            | 北京市 | 54              | 48     | 88.90%  | 3.80%   |
| 9       | 上海财经大学              | 上海市 | 53              | 51     | 96.20%  | 3.70%   |
| 10      | 中央财经大学              | 北京市 | 52              | 49     | 94.20%  | 3.70%   |
|         | 共313条 〈 1 2 3 4     | 5 6 | <b>32</b> → 10条 | 页 ∨ 前往 | 1页      |         |

图 35 单刊机构发文量排名

TOP10 机构发文量用玫瑰图展示了目标期刊中,发文量最高的十大机构发文总占比,借此判断 目标期刊的版面是否集中在少数机构手中。

机构类型分析(图 36)用两个雷达图展示了目标期刊中,各类型机构的发文占比,左侧雷达图展示各机构类型的发文占比情况,右侧雷达图展示更为详细的机构详类型发文占比情况。

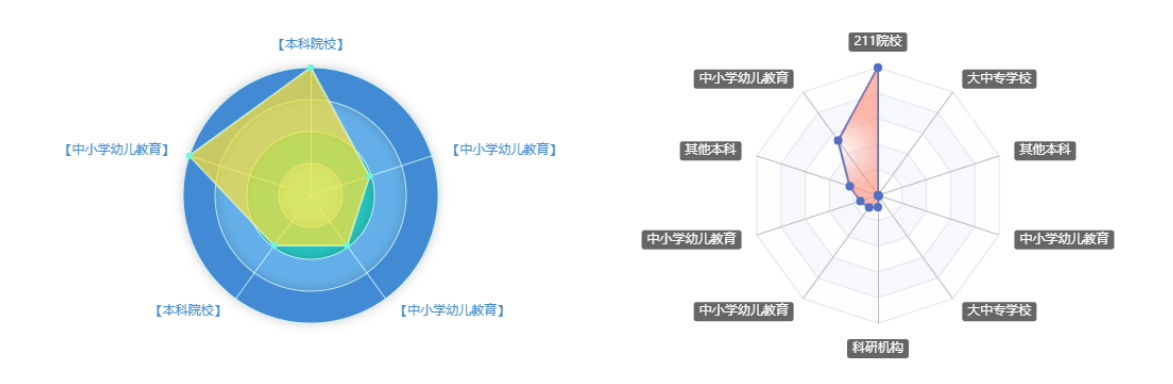

#### 说明:近10年,《教育理论与实践》发文机构共计 1868家,其中本科院校占比 60.33%,中小学幼儿教育占比 17.77%,本科院校占比 8.24%,中小学幼儿教育占比 7.17%,中小学幼儿教育占比 6.48%,

图 36 单刊机构类型分析

#### 3.2.4.3 作者发文分析

在所选目标期刊内,作者发文分析包含作者分布气泡图(气泡大小代表作者发文的多少)、第 一作者职称分析,在模块的右上角还可选择时间,按所需年份或时间段查看作者发文表现。

第一作者职称分析用饼图展示了所选刊群中,各级别职称作者的发文占比,职称级别包含七类: 正高、副高、中级、初级、博士、硕士、本科。

#### 3.2.4.4 区域发文分析

在所选目标期刊内,区域发文分析包括各省市发文分布,TOP10区域发文,在模块的右上角还可选择时间,按所需年份或时间段查看区域发文表现。

TOP10 区域用玫瑰图展示了所选目标期刊中,发文量最高的十大区域发文总占比,借此判断目标期刊的版面是否集中在少数区域。

#### 3.2.5 本刊引文分析

单刊的引文分析包括参考文献分析和本刊引用与被引两个部分。

参考文献分析(图 37)展示目标期刊近十年的他引率(单刊全部被引用次数中,被其他刊引用 次数所占的比例),他引率(核心期刊)(单刊全部被引用次数中,被其他核心刊引用次数所占的比例)。

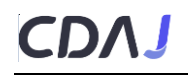

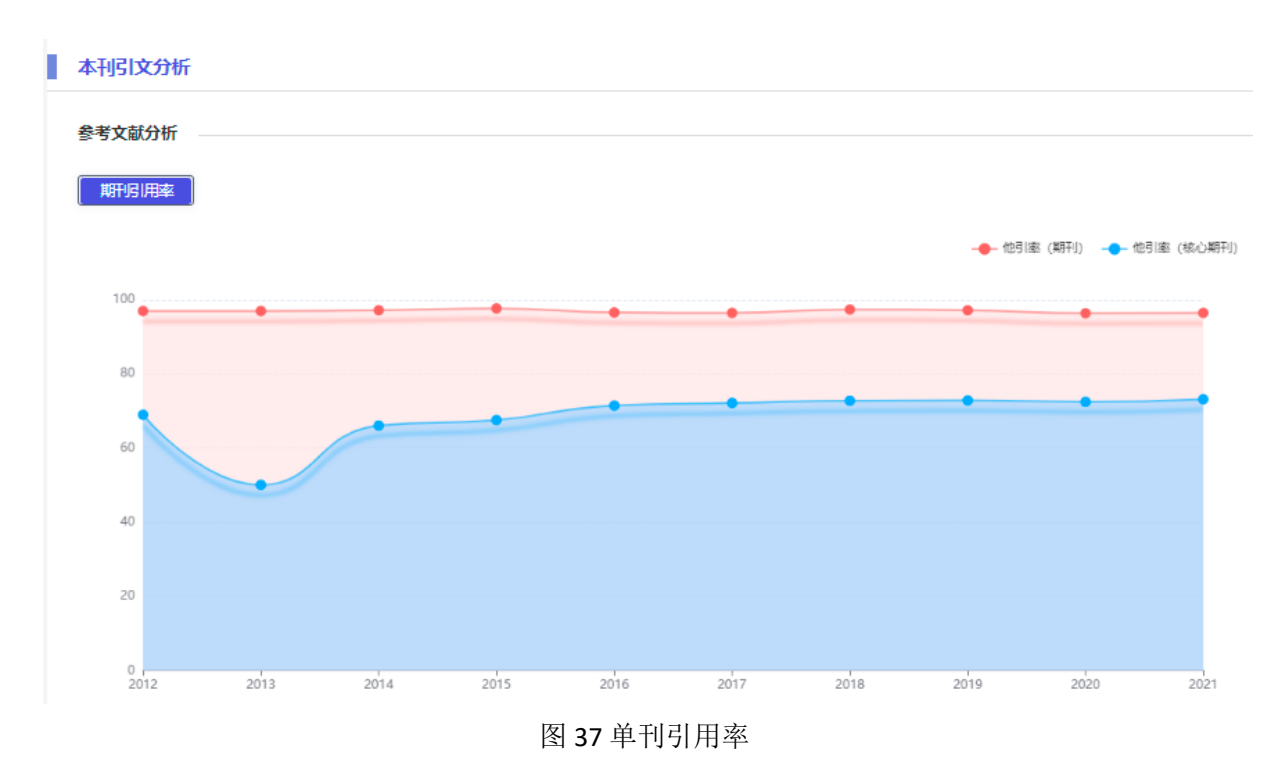

本刊引用与被引(图 38)展示目标期刊在一定时间范围内,引用频次最高的十本期刊和引用目前期刊频次最高的十本期刊。在模块的右上角还可选择时间,按所需年份或时间段查看引用与被引期刊。

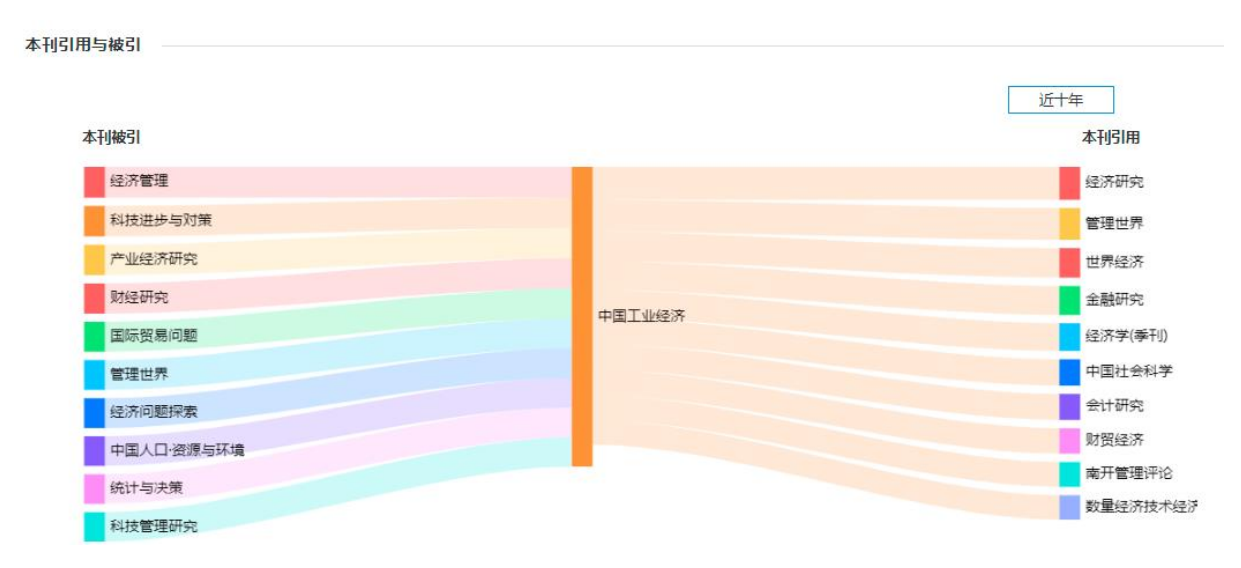

图 38 单刊引用与被引

# 3.2.6 本刊热点动态

#### 3.2.6.1 主题分析

主题分析包含期刊标题高频主题词、摘要高频主题词、关键词高频主题词,点击上方 tab 键进行切换,热词可链接到论文详细列表,主题分析结果可按近一年、近三年、近五年、近十年进行切

换。

#### 3.2.6.2 热词分析

热词分析包含十年热词变迁和研究方向演进两个图表。十年热词变迁用热力图展示每年最热的 十个主题词发文数量,热力图颜色由浅到深代表发文数量由少到多;研究方向演进图展示了近十年 最热的十个主题词在每年的发文量变化情况,圈的大小代表年度发文量的多少。

#### 3.2.6.3 学科热点主题分析

学科热点主题分析展示期刊最热的二十个学科发文矩阵图,同时,矩阵图中的每个学科均可点击,点击某学科后矩阵图变形为此学科发文最热的二十个主题发文矩阵图。在图表的右上角可按所 需年份或时间段查看期刊的学科热点主题。

#### 3.2.6.3 机构热点主题分析

机构热点主题分析展示期刊最热的二十个机构发文矩阵图,同时,矩阵图中的每个机构均可点 击,点击某机构后矩阵图变形为此机构发文最热的二十个主题发文矩阵图。在图表的右上角可按所 需年份或时间段查看期刊的机构热点主题。

#### 3.3 外文期刊匹配分析报告

与中文期刊相同,外文期刊匹配分析报告主要包含三部分。第一部分,作者所在机构的发文分析,与作者输入的篇关摘相关度高的文献推荐;第二部分,期刊发文计量分析;第三部分,期刊的 热点动态分析。用户可以在右侧页面导航点击相应的分析模块快速进入需要查看的可视化分析结果, 也可下拉页面进行逐步浏览,分析结果页面可导出为 PDF 报告,便于用户保存。

#### 3.3.1 本机构发文分析

输入作者所在的机构,自动分析机构在目标期刊的发文情况:发文量、发文量(第一机构)、第一 机构发文量占比、在国人中的发文量占比。点击上方 tab 键进行切换,在模块的右上角还可选择时 间,按所需年份或时间段查看机构在目前期刊的发文表现(图 39)。

#### 本机构发文分析

| 指标                                                                                                 | 2012 | 2013 | 2014 | 2015  | 2016  | 2017  | 2018  | 2019  | 2020  | 2021  |
|----------------------------------------------------------------------------------------------------|------|------|------|-------|-------|-------|-------|-------|-------|-------|
| 发文量 🤈                                                                                              | 0    | 0    | 0    | 4     | 9     | 8     | 8     | 15    | 14    | 20    |
| 发文量(第一<br>机构)                                                                                      | 0    | 0    | 0    | 3     | 8     | 5     | 5     | 11    | 11    | 12    |
| 第一机构发<br>文量占比                                                                                      | 0    | 0    | 0    | 0.750 | 0.889 | 0.625 | 0.625 | 0.733 | 0.786 | 0.600 |
| 在国人中的<br>发文量占比                                                                                     | 0    | 0    | 0    | 0.032 | 0.057 | 0.033 | 0.030 | 0.033 | 0.034 | 0.036 |
| 说明: 2012-2021 年,本刊国内发文机构共计 258 家,本机构发文 97 篇,本机构作为第一机构发文 70 篇,占比 72.20% ,在所有国人发文中,本机构平均发文占比 3.40% . |      |      |      |       |       |       |       |       |       |       |

图 39 外文期刊匹配分析报告-本机构发文分析

# 3.3.2 本刊相关文献推荐

根据作者输入的篇关摘等信息,在目标期刊内匹配相关的已发表文献供作者发文和修订进行参考,相关文献结果展示分为列表和详情两种展示方式,且结果可按相关度、发表时间进行排序(图 40)。点击文献标题,可链接到文献知网节;关键词可链接到关键词知网节。

#### 本刊相关文献推荐

|    |                                                                                                    | 排序: 相关度 发表                                                                                                    | 时间 📋 | :: |
|----|----------------------------------------------------------------------------------------------------|----------------------------------------------------------------------------------------------------|------|----|
| 序号 | 题名                                                                                                    | 作者                                                                                                    | 发表时间 |    |
| 1  | Stakeholders' views on the organisational factors affecting application of artificial intelligence in healthcare: a scopin g review protocol.                                                       | Lebcir Reda;Hill Tetiana;Atu<br>n Rifat;Cubric Marija                                                                                                    | 2021 |    |
| 2  | Artificial intelligence-derived gut microbiome as a predictive biomarker for therapeutic response to immunotherapy in<br>lung cancer: protocol for a multicentre, prospective, observational study. | Shoji Fumihiro;Yamashita Ta<br>kanori;Kinoshita Fumihiko;T<br>akamori Shinkichi;Fujishita T<br>akatoshi;Toyozawa Ryo;Ito<br>Kensaku;Yamazaki Koji;Nak<br>ashima Naoki;Okamoto Tats<br>uro | 2022 |    |
| 3  | Comparison of predicted psychological distress among workers between artificial intelligence and psychiatrists: a cro                                                                               | Doki Shotaro;Sasahara Shin<br>ichiro;Hori Daisuke;Oi Yuich<br>i;Takahashi Tsukasa;Shiraki                                                                                                 | 2021 | Ţ  |

图 40 外文期刊匹配分析报告-本刊相关文献推荐

# 3.3.3 本刊指标全景

本刊指标全景模块(图 41、42)展示期刊的国人发文难度指数和在同学科核心刊内的综合难度 排名(此部分只有核心期刊展示),年度指标基本信息:发文总量、国人发文量、国人发文占比、 国人(第一机构)发文占比、Impact Factor、CiteScore、自引率,并可按各指标进行正序或倒序排列。 在模块的右上角还可选择时间,按所需年份或时间段查看期刊的发文难度指数。

外文期刊国人发文难度指数包含八个维度:期刊版面稀缺度/国人发文比率/一作国人发文比率/国 内机构集中度/国内机构偏好/Impact Factor / CiteScore /他引率,指标值越高,说明同学科核心期刊

#### 中,国人发文越难。

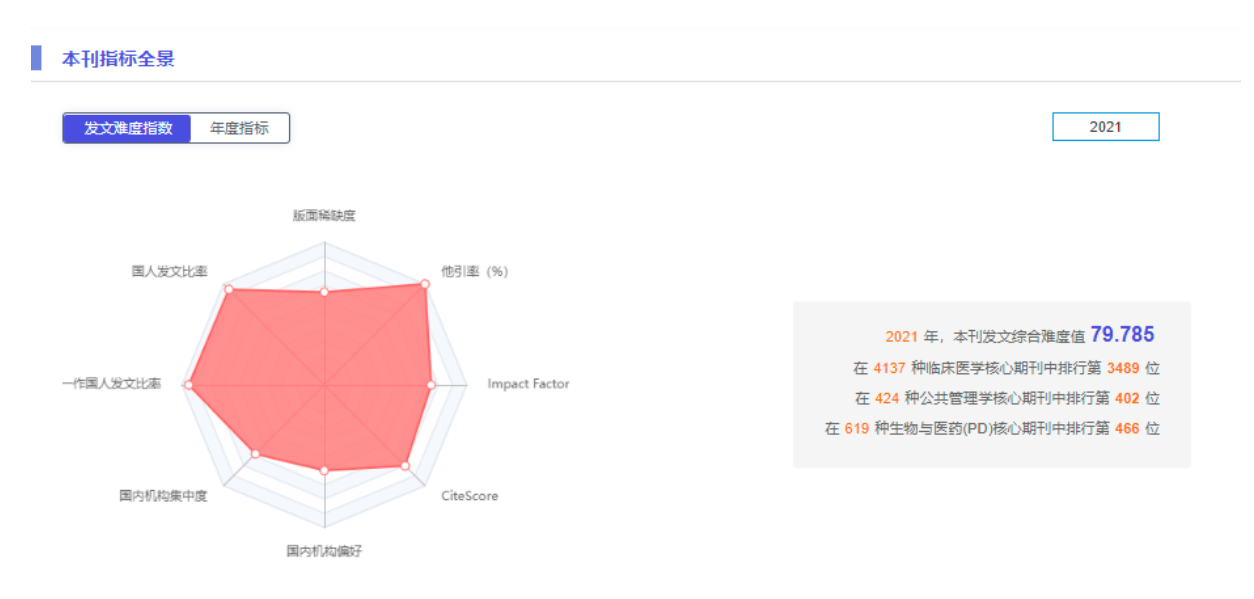

说明:期刊版面稀缺/国内机构集中度/国内机构偏好/IF/CS/他引率指标值越高,国人发文比率/一作国人发文比率越低,说明同学科核心期刊中,国人发文越难。

# 图 41 外文期刊匹配分析报告-核心刊发文难度指数

#### 发文难度指数 年度指标 2013 2015 2019 指标 2012 2014 2016 2017 2018 2020 2021 发文总量 1123 1563 2877 2616 4242 3516 655 959 1999 4201 国人发文量 15 38 101 126 158 239 270 455 414 555 国人发文占比 9.00% 8 10% 10 30% 10 70% 11 80% 13 20% 2 30% 4 00% 7 90% 8 30% 国人发文占比 1.50% 3.20% 8 40% 7.10% 7 20% 7 60% 9.40% 10 10% 10.80% 12 20% (第一机构) CiteScore 0.600 1.500 2.700 3.800 3.900 3.700 3.600 3.500 3.700 3.900 Impact Factor 0.000 0.000 0.000 0.000 0.000 0.000 0.000 0.000 0.000 0.000 自引率 0.00% 0.00% 0.00% 0.00% 0.00% 0.00% 0.00% 0.00% 0.00% 0.00%

# 图 42 期刊匹配分析报告-期刊年度指标

# 3.3.4 中国机构发文统计

#### 3.3.4.1 发文量分析

本刊指标全景

发文量分析(图43)用柱状-折线组合图展示了所选期刊近十年的发文量、国人发文量、国人 发文量(第一机构)、国人发文量占比、国人发文量(第一机构)占比。点击某年度柱状图,可链接到 相应的文献列表页面。

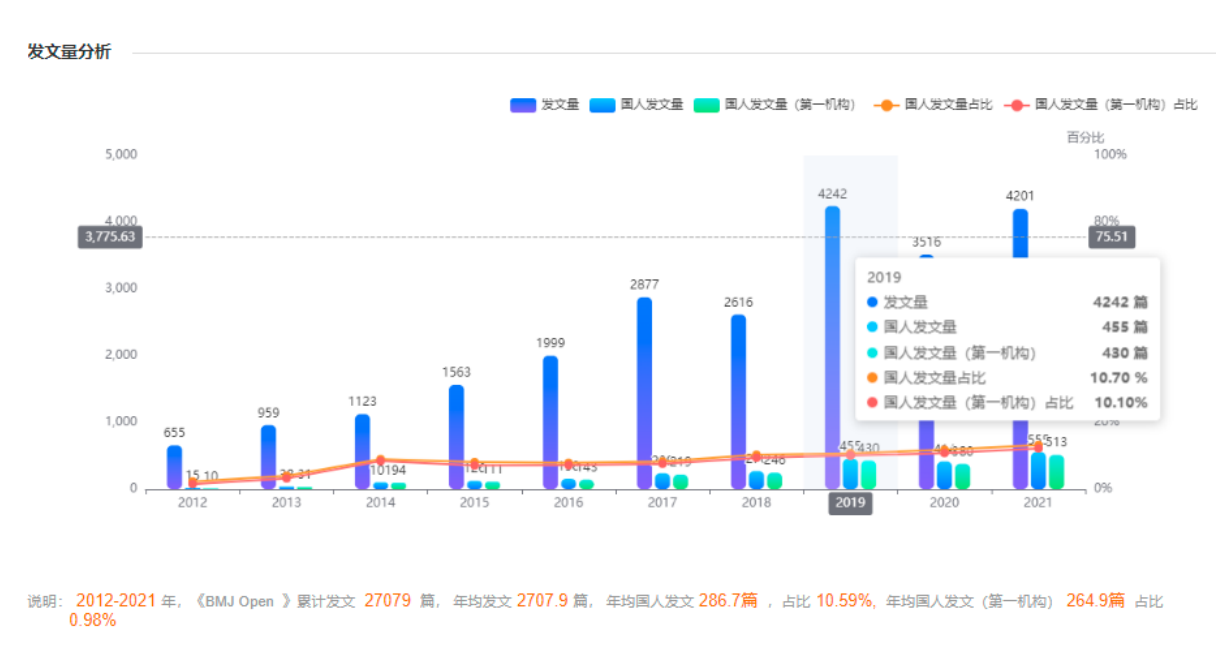

#### 图 43 发文量分析

#### 3.3.4.2 国内机构发文分析

ΓΠΛ

在所查看的目标期刊内,机构发文分析(图 44)包含国内机构发文量排名、国内 TOP10 机构发 文量、国内机构类型分析,点击上方 tab 键进行切换,在模块的右上角还可选择时间,按所需年份 或时间段查看机构发文表现。在机构发文量排名列表中,作者还可输入机构名称,快速定位到目标 查看机构的发文情况。

| 请输入 | 请输入机构名称 搜索                               |     |     |            |            |                      |  |  |  |
|-----|------------------------------------------|-----|-----|------------|------------|----------------------|--|--|--|
| 排名  | 机构名称                                     | 地区  | 发文量 | 发文量 (第一机构) | 第一机构发文占比 2 | (第一机构)在国人中的发文<br>占比? |  |  |  |
| 1   | 北京大学                                     | 北京市 | 262 | 137        | 9.10%      | 6.19%                |  |  |  |
| 2   | 北京协和医学院                                  | 北京市 | 219 | 121        | 7.60%      | 5.47%                |  |  |  |
| 3   | 首都医科大学                                   | 北京市 | 189 | 113        | 6.60%      | 5.11%                |  |  |  |
| 4   | 四川大学                                     | 四川省 | 188 | 121        | 6.60%      | 5.47%                |  |  |  |
| 5   | 复旦大学                                     | 上海市 | 161 | 83         | 5.60%      | 3.75%                |  |  |  |
| 6   | 中山大学                                     | 广东省 | 161 | 93         | 5.60%      | 4.20%                |  |  |  |
| 7   | 上海交通大学                                   | 上海市 | 141 | 72         | 4.90%      | 3.25%                |  |  |  |
| 8   | 浙江大学                                     | 浙江省 | 135 | 77         | 4.70%      | 3.48%                |  |  |  |
| 9   | 中国医科大学                                   | 辽宁省 | 106 | 83         | 3.70%      | 3.75%                |  |  |  |
| 10  | 中南大学                                     | 湖南省 | 97  | 70         | 3.40%      | 3.16%                |  |  |  |
|     | 共252条 〈 1 2 3 4 5 6 … 26 〉 10余页 〈 前注 1 页 |     |     |            |            |                      |  |  |  |

图 44 外文单刊国内机构发文量排名

国内 TOP10 机构发文量(图 45)用玫瑰图展示了目标期刊中,发文量最高的十大机构发文总占比,借此判断目标期刊的版面是否集中在少数机构手中。

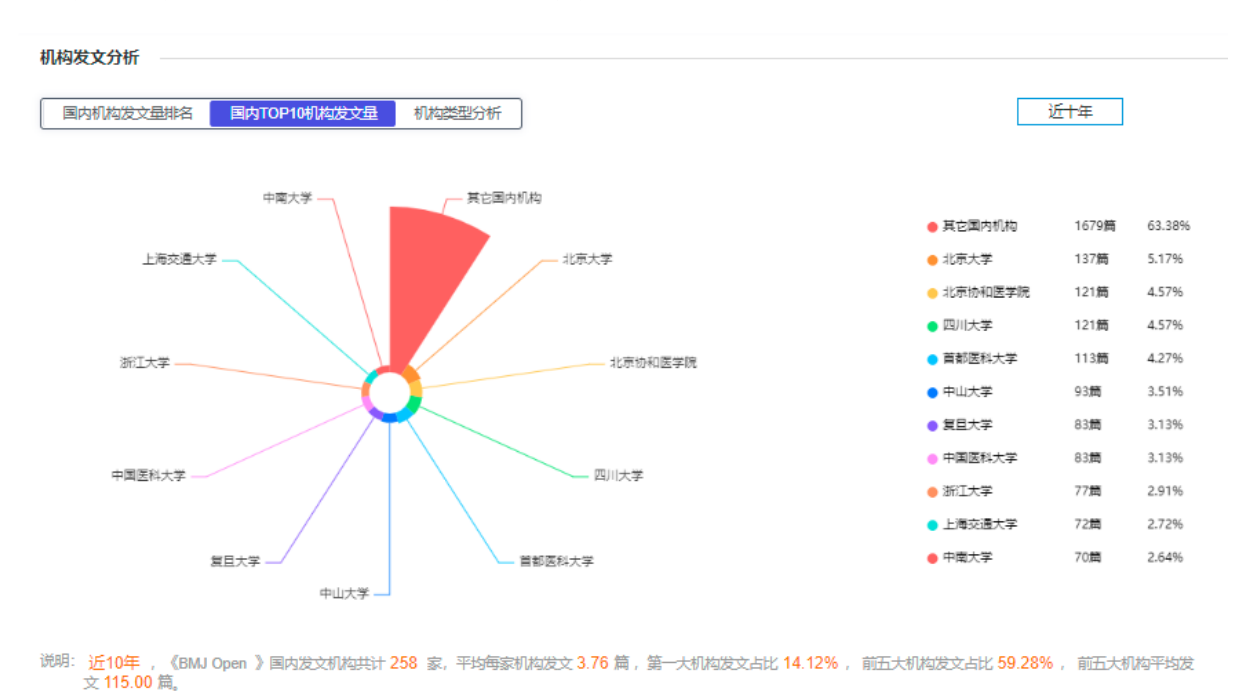

图 45 外文单刊国内 TOP10 机构发文量

国内机构类型分析(图46)用雷达图展示了目标期刊中,各类型机构的发文占比情况。

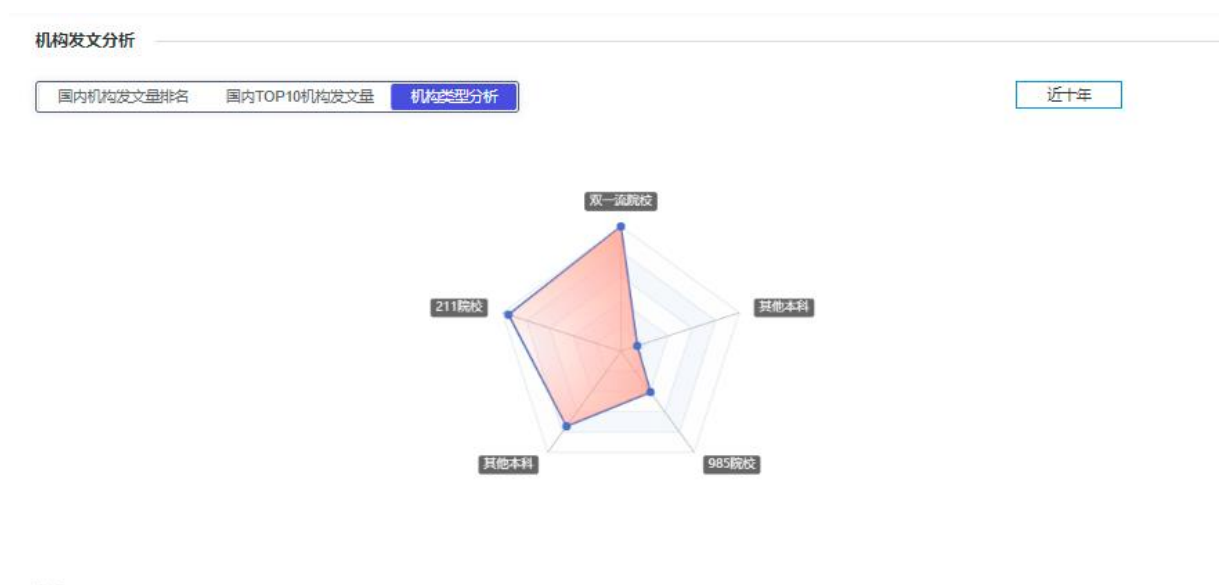

送明:近10年,《BMJ Open 》国内发文机构共计 351 家,其中双一流院校占比 22.22%,211院校占比 19.94%,其他本科占比 39.60%,985院校占比 11.11%,其他本科 占比 7.12%,

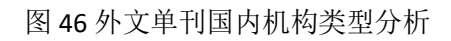

# 3.3.5 本刊热点动态

外文期刊热点动态内容同第三章 3.2.6 中文期刊匹配分析报告-本刊热点动态。

#### 3.4 中文期刊选刊对比分析

可在匹配的期刊结果列表页面,选择 2~5 本期刊进行对比分析。在选刊对比分析页面(图 47): ①可直接移除期刊或者在下方期刊列表框更换新的对比期刊;②可增加新的对比期刊,新增对比期 刊可在下拉列表中选择或者直接输入目标期刊进行检索选择。

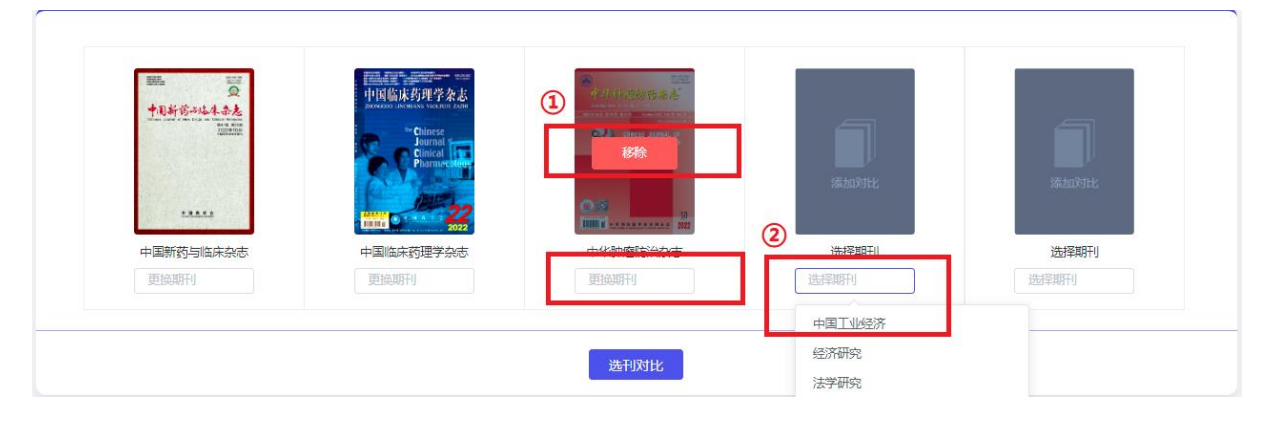

图 47 中文期刊选刊对比分析

中文期刊选刊对比分析报告内容主要包含三部分。第一部分,作者所在机构的发文对比分析, 与作者输入的篇关摘相关度高的各刊文献推荐;第二部分,期刊发文计量对比分析;第三部分,期 刊的热点动态对比分析。用户可以在右侧页面导航点击相应的分析模块快速进入需要查看的可视化 分析结果,也可下拉页面进行逐步浏览,对比分析结果页面可导出为 PDF 报告,便于用户保存。

#### 3.4.1 本机构发文对比分析

输入作者所在的机构,自动分析机构在所选期刊的发文情况对比(图 48)(发文量、基金发文 量、基金发文占比、本机构发文占比)、第一作者职称分析对比(图 49),机构发文对比分析有两 种展示方式:表格、平行坐标图。点击上方 tab 键进行切换,在模块的右上角还可选择时间,按所 需年份或时间段查看机构在所选期刊的发文对比。

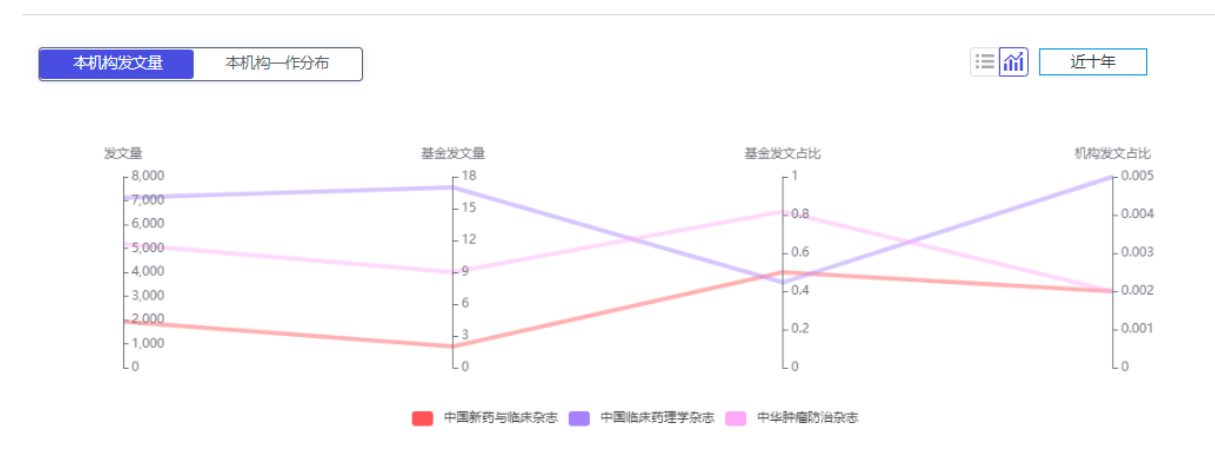

图 48 中文期刊选刊对比分析-本机构发文量对比

| 本机构发文量 本机构 作分布 |           |           | ∷■⋒」近十年  |
|----------------|-----------|-----------|----------|
|                | 中国新药与临床杂志 | 中国临床药理学杂志 | 中华肿瘤防治杂志 |
| 正高             | 0         | 0         | 0        |
| 副商             | 0         | 2         | 0        |
| 中级             | 1         | 0         | 0        |
| 博士             | 0         | 0         | 0        |
| 硕士             | 0         | 0         | 4        |
| 本科             | 0         | 0         | 0        |
| 初级             | 0         | 0         | 0        |

图 49 中文期刊选刊对比分析-一作职称对比分析

# 3.4.2 各刊相关文献推荐

根据作者输入的篇关摘等信息,在进行对比的期刊内匹配相关的已发表文献供作者发文和修订 进行参考,相关文献结果展示分为列表和详情两种展示方式,且结果可按相关度、发表时间、被引 量、下载量进行排序。点击文献标题,可链接到文献知网节;作者可链接到作者知网节;关键词可 链接到关键词知网节。

# 3.4.3 期刊指标全景对比分析

期刊指标全景对比分析模块(图 50、51)展示对比期刊的发文难度指数和在同学科核心刊内的综合难度排名(此部分只有核心期刊展示),年度指标对比信息:发文总量、基金发文比率、总被引频次、篇均被引频次、他引率、综合影响因子、复合影响因子、平均出版时滞。在模块的右上角

#### 还可选择时间,按所需年份或时间段查看对比期刊的指标数据。

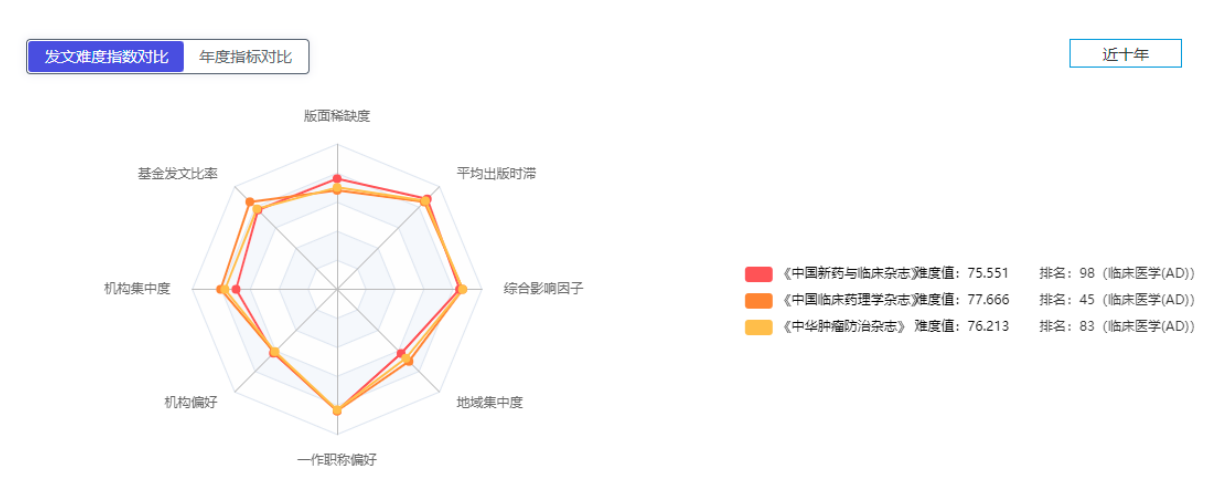

说明:版面稀缺度/基金发文比率/机构集中度/机构偏好/一作职称偏好/地域集中度/综合影响因子/平均出版时滞指标值越高,说明该期刊在同学科核心期刊中,发文越难。

| 发文难度指数对比 | 近十年       |           |          |
|----------|-----------|-----------|----------|
| 指标       | 中国新药与临床杂志 | 中国临床药理学杂志 | 中华肿瘤防治杂志 |
| 发文总量     | 1945      | 7145      | 5174     |
| 基金发文比率   | 0.434     | 0.631     | 0.459    |
| 总被引频次    | 8668      | 53150     | 27832    |
| 篇均被引频次   | 4.457     | 7.439     | 5.379    |
| 他引率      | 0.914     | 0.942     | 0.893    |
| 综合影响因子   | 1.100     | 1.324     | 1.410    |
| 复合影响因子   | 1.006     | 1.181     | 1.328    |
| 平均出版时滞   | 302.396   | 168.827   | 209.288  |

# 图 50 中文期刊选刊对比分析-各刊发文难度指数对比

图 51 中文期刊选刊对比分析-期刊年度指标对比

# 3.4.4 期刊发文对比分析

#### 3.4.4.1 发文量对比

发文量对比分析(图 52)用平行坐标图展示了所选对比期刊各自的发文量、基金发文量、基金 发文占比情况。模块右上角还可选择时间,按所需年份或时间段查看机构在所选期刊的发文对比。

# CD/

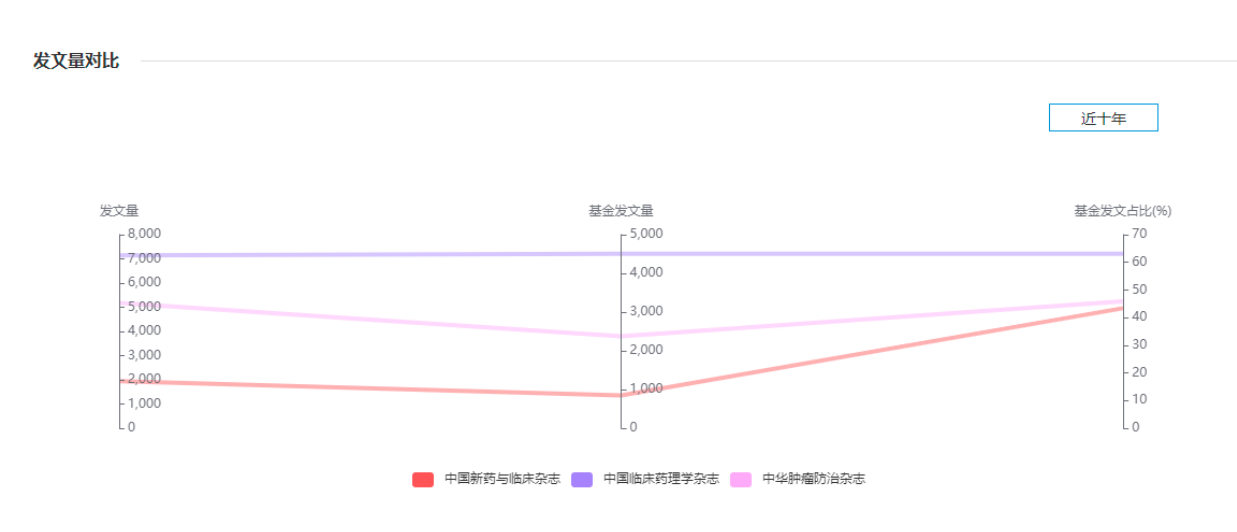

# 图 52 发文量对比

#### 3.4.4.2 机构发文对比

机构发文对比(图 53、54)包含 TOP10 机构发文量对比及 TOP5 机构发文占比、TOP10 机构发文占比;各类型机构发文量对比。在模块的右上角选择时间,查看不同年份的期刊对比数据。

| 排名          | 中国新药与临床杂志             | 中国临床药理学杂志               | 中华肿瘤防治杂志                       |
|-------------|-----------------------|-------------------------|--------------------------------|
| TOP1        | 上海交通大学医学院附属第九人民医院(51) | 北京大学第一医院 (374)          | 山东省肿瘤医院 (243)                  |
| TOP2        | 临沂市中心医院 (45)          | 国家食品药品监督管理局药品审评中心 (239) | 山东省肿瘤防治研究院 (172)               |
| TOP3        | 中国药科大学(38)            | 北京大学(212)               | 河北医科大学第四医院 (133)               |
| TOP4        | 四川省医学科学院·四川省人民医院 (36) | 北京大学第三医院(154)           | 济南大学山东省医学科学院医学与生命科学学院<br>(133) |
| TOP5        | 遵义医学院 (33)            | 甘肃中医药大学(150)            | 中国医学科学院肿瘤医院(79)                |
| TOP6        | 中南大学湘雅二医院(31)         | 中国医科大学附属盛京医院(113)       | 中国医科大学附属第一医院 (70)              |
| TOP7        | 蚌埠市第三人民医院 (30)        | 首都医科大学附属北京朝阳医院 (105)    | 广西医科大学附属肿瘤医院 (66)              |
| TOP8        | 上海中医药大学(29)           | 解放军总医院(103)             | <u>中山大学肿瘤防治中心(62)</u>          |
| TOP9        | 重庆医科大学附属第一医院 (24)     | 河南科技大学 (96)             | 天津医科大学附属肿瘤医院 (61)              |
| TOP10       | 西南医科大学 (23)           | 中南大学湘雅三医院 (79)          | 新疆医科大学附属肿瘤医院 (59)              |
| TOP5机构发文占比  | 10.44%                | 15.80%                  | 14.69%                         |
| TOP10机构发文占比 | 17.48%                | 22.74%                  | 20.83%                         |

图 53 TOP10 机构发文量对比

# CD/

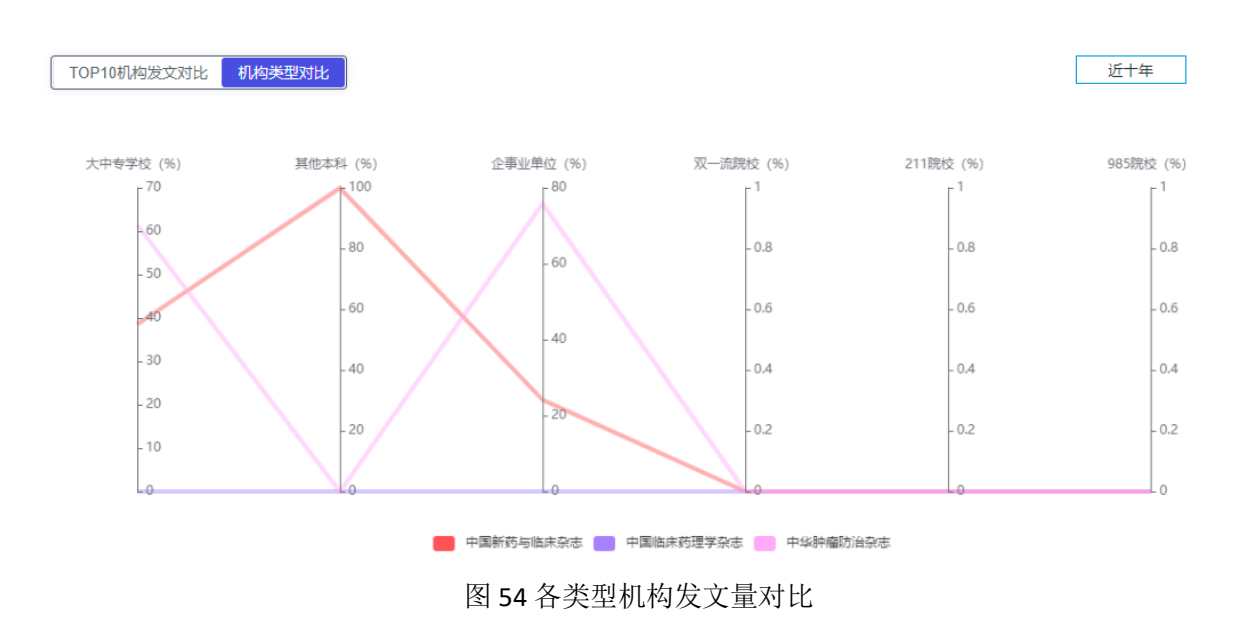

#### 3.4.4.3 一作职称发文对比

第一作者职称发文对比用表格和平行坐标图两种方式展示了所选对比期刊的级别职称作者的发 文占比。职称级别包含七类:正高、副高、中级、初级、博士、硕士、本科。

#### 3.4.4.4 TOP10 区域发文对比

TOP10 区域发文对比(图 55)展示了所选对比期刊各自的 TOP10 区域发文量及 TOP5 区域发文 占比、TOP10 区域发文占比。在模块的右上角选择时间,查看不同年份的期刊对比数据。

| 排名          | 中国新药与临床杂志 | 中国临床药理学杂志  | 中华肿瘤防治杂志   |
|-------------|-----------|------------|------------|
| TOP1        | 上海市 (353) | 北京市 (1553) | 山东省 (1013) |
| TOP2        | 江苏省 (204) | 浙江省 (814)  | 北京市 (459)  |
| TOP3        | 山东省 (189) | 河北省 (478)  | 江苏省 (451)  |
| TOP4        | 浙江省(172)  | 广东省 (419)  | 广东省 (432)  |
| TOP5        | 广东省(124)  | 江苏省 (412)  | 浙江省 (340)  |
| TOP6        | 四川省 (120) | 河南省 (403)  | 河北省 (319)  |
| TOP7        | 北京市 (104) | 山东省 (303)  | 河南省 (296)  |
| TOP8        | 重庆市 (86)  | 福建省 (296)  | 辽宁省 (240)  |
| TOP9        | 辽宁省 (84)  | 湖南省 (295)  | 湖北省 (234)  |
| TOP10       | 安徽省 (79)  | 湖北省 (278)  | 四川省 (208)  |
| TOP5区域发文占比  | 53.57%    | 51.45%     | 52.09%     |
| TOP10区域发文占比 | 77.89%    | 73.49%     | 77.16%     |

图 55 TOP10 区域发文对比

# 3.4.5 期刊热点动态对比分析

#### 3.4.5.1 主题对比

主题对比分析(图 56)包含所对比期刊的热点主题对比、标题高频主题词对比、摘要高频主题 词对比,点击上方 tab 键进行切换,热词可链接到论文详细列表,主题对比结果可按近一年、近三 年、近五年、近十年进行切换。

| <b>热点主题对比</b> 标题高频主题词对比 | 摘要高频主题词 | 对比       |      | 近1年 近3年 近5 | 年 <u>近10年</u> |
|-------------------------|---------|----------|------|------------|---------------|
| 中国新药与临床杂志               |         | 中国临床药理学家 | 2志   | 中华肿瘤防治杂志   |               |
| 临床试验                    | 149     | 临床研究     | 1017 | 临床意义       | 274           |
| 药动学                     | 93      | 模型组      | 876  | 乳腺瘤        | 261           |
| Meta分析                  | 75      | 实验组      | 573  | 乳腺肿瘤       | 241           |
| 不良反应                    | 74      | 统计学意义    | 343  | 综述文献       | 235           |
| 右美托咪定                   | 62      | 药代动力学    | 292  | 非小细胞肺癌     | 228           |
| 安慰剂                     | 60      | 临床疗效及安全性 | 242  | NSCLC      | 203           |
| 模型组                     | 59      | 正常组      | 214  | 免疫组织化学     | 192           |
| 临床研究                    | 59      | 基因多态性    | 185  | 细胞凋亡       | 180           |
| 抑制剂                     | 56      | 安全性评价    | 170  | 乳腺瘤患者      | 165           |
| 美国食品和药物管理局              | 52      | 细胞凋亡     | 164  | 病例报告       | 159           |
| 药物不良反应                  | 43      | 保护作用     | 161  | 临床观察       | 151           |
| 串联质谱法                   | 43      | 手术组      | 149  | 文献复习       | 146           |
| 老年人                     | 41      | 血药浓度     | 143  | 食管癌        | 144           |
| 受试者                     | 41      | 临床试验     | 133  | 宫颈癌        | 138           |
| 治疗结果                    | 39      | 人血浆      | 128  | 细胞增殖       | 137           |

#### 图 56 热点主题对比

#### 3.4.5.2 Top10 学科热点主题对比

Top10 学科热点主题对比(图 57)用桑葚图展示对比期刊发文量最多的十个学科,各自发文量最多的十个热点主题。在图表的右上角可按所需年份或时间段查看对比期刊的学科热点主题。

#### Top10 学科热点主题对比

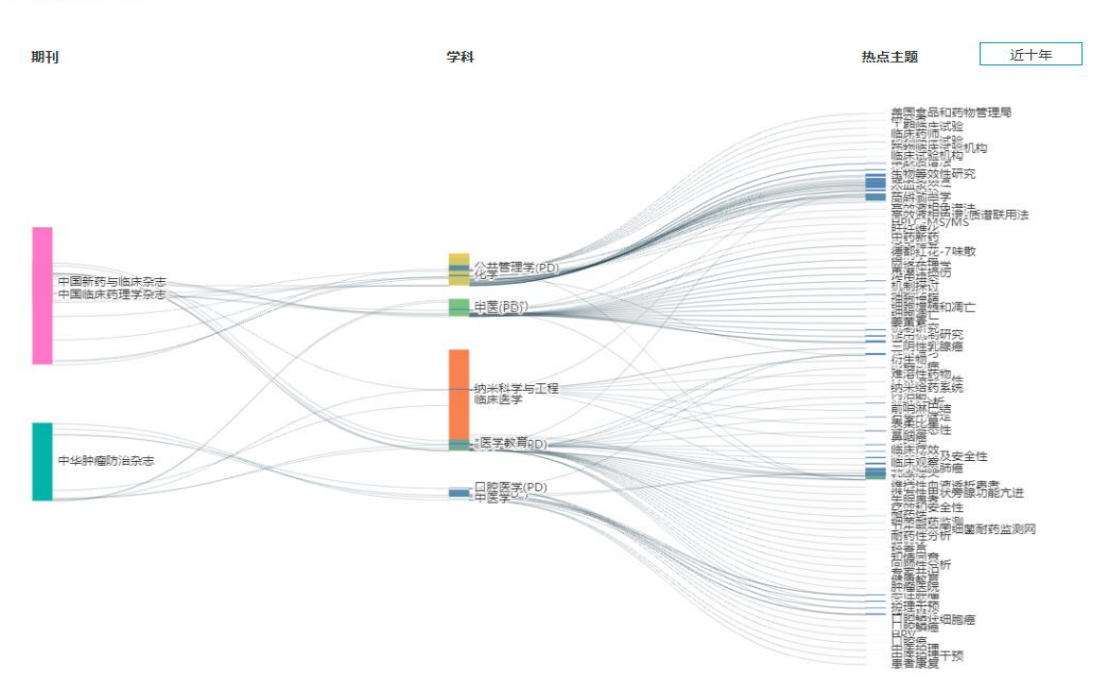

图 57 Top10 学科热点主题对比

#### 3.4.5.3 TOP10 机构热点主题对比

Top10 机构热点主题对比(图 58)用桑葚图展示对比期刊发文量最多的十个机构,各自发文量最多的十个热点主题。在图表的右上角可按所需年份或时间段查看对比期刊的机构热点主题。

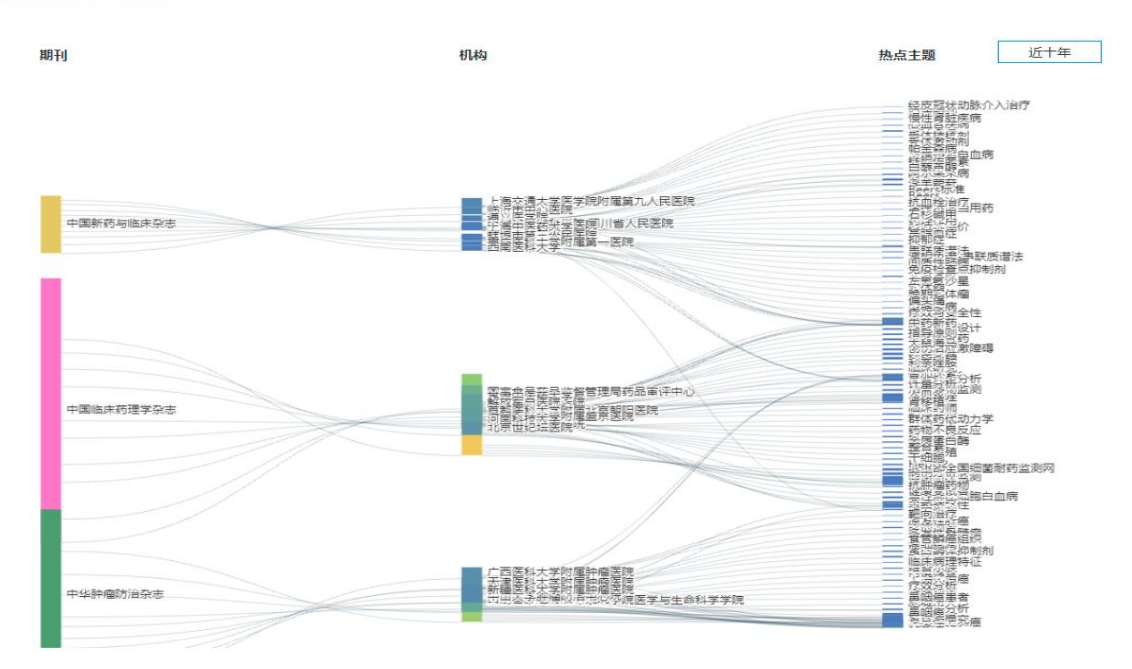

图 58 TOP10 机构热点主题对比

# 3.5 外文期刊选刊对比分析

可在匹配的期刊结果列表页面,选择 2~5 本期刊进行对比分析。

外文期刊选刊对比分析报告内容主要包含三部分。第一部分,作者所在机构的发文对比分析, 与作者输入的篇关摘相关度高的各刊文献推荐;第二部分,期刊发文计量对比分析;第三部分,期 刊的热点动态对比分析。用户可以在右侧页面导航点击相应的分析模块快速进入需要查看的可视化 分析结果,也可下拉页面进行逐步浏览,对比分析结果页面可导出为 PDF 报告,便于用户保存。

# 3.5.1 本机构发文对比分析

输入作者所在的机构,自动分析机构在所选期刊的发文情况对比(图 59):发文量、发文量(第 一机构)、第一机构发文量占比、在国人中的发文量占比。在模块的右上角还可选择时间,按所需年 份或时间段查看机构在所选期刊的发文对比。机构发文对比分析有两种展示方式:表格、平行坐标 图。

| 本机构发文对比分析    |          |                                     |                                                                      |  |  |  |  |  |  |
|--------------|----------|-------------------------------------|----------------------------------------------------------------------|--|--|--|--|--|--|
|              |          |                                     | ⅲ                                                                    |  |  |  |  |  |  |
|              | BMJ Open | American Journal of Transplantation | International Journal of Environmental<br>Research and Public Health |  |  |  |  |  |  |
| 发文量 🤈        | 189      | 5                                   | 39                                                                   |  |  |  |  |  |  |
| 发文量(第一机构) 🤈  | 113      | 4                                   | 26                                                                   |  |  |  |  |  |  |
| 在国人中的发文量占比 🤈 | 0.066    | 0.038                               | 0.004                                                                |  |  |  |  |  |  |
| 第一机构发文量占比 ?? | 0.598    | 0.8                                 | 0.667                                                                |  |  |  |  |  |  |

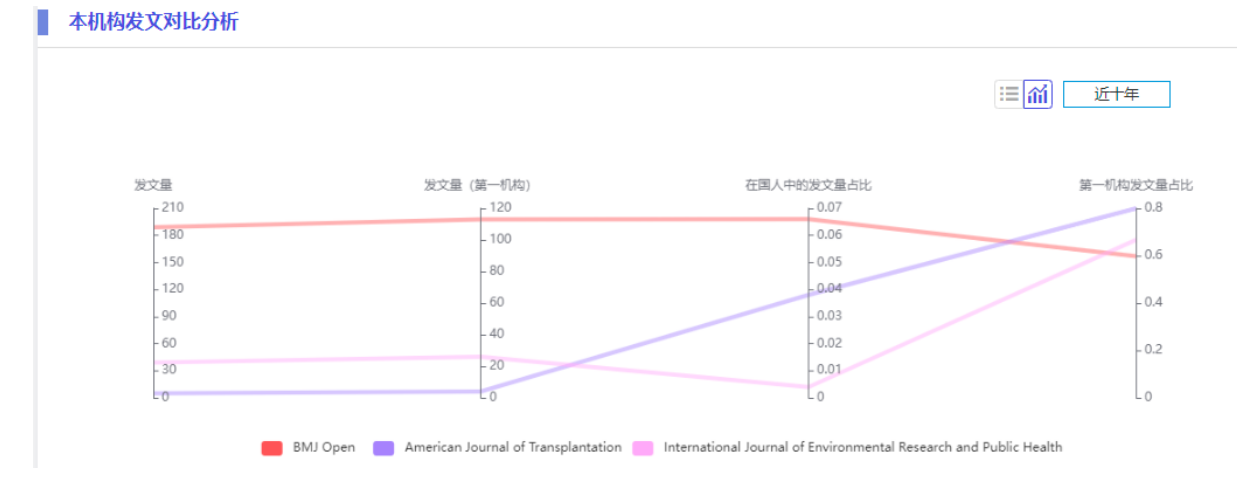

图 59 外文期刊选刊对比分析-本机构发文量对比

# 3.5.2 各刊相关文献推荐

根据作者输入的篇关摘等信息,在进行对比的期刊内匹配相关的已发表文献供作者发文和修订 进行参考,相关文献结果展示分为列表和详情两种展示方式,且结果可按相关度、发表时间进行排 序。点击文献标题,可链接到文献知网节,关键词可链接到关键词知网节。

# 3.5.3 期刊指标全景对比分析

期刊指标全景对比分析模块(图 60、61)展示对比期刊的国人发文难度指数和在同学科核心刊内的综合难度排名(此部分只有核心期刊展示),年度指标对比信息:发文总量、国人发文量、国人发文占比、国人(第一机构)发文占比、Impact Factor、CiteScore、自引率。在模块的右上角还可选择时间,按所需年份或时间段查看对比期刊的指标数据。

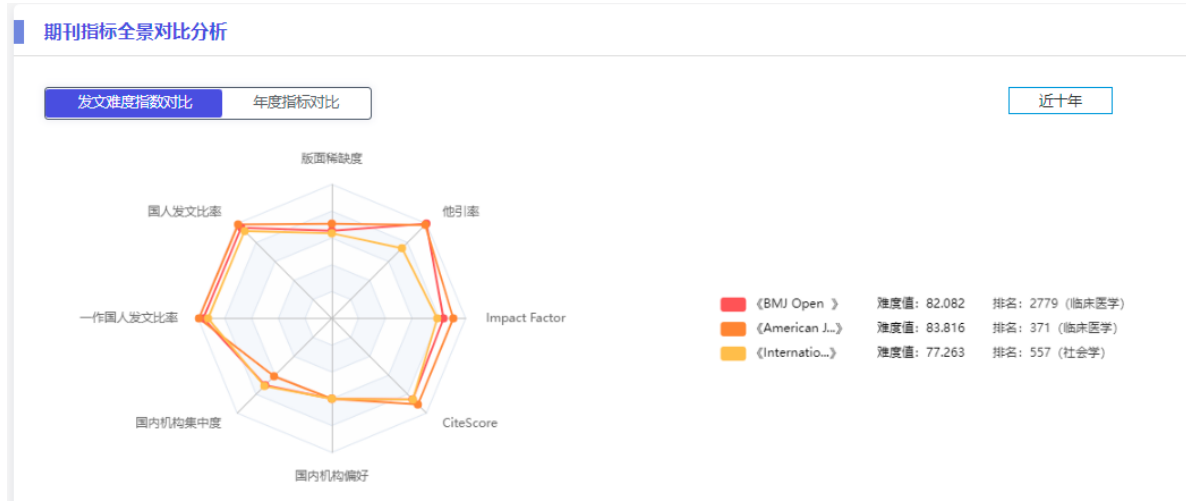

说明:期刊版面稀缺国内机构集中度/国内机构偏好/IF/CS/他引摩指标值越高,国人发文比率/一作国人发文比率越低,说明同学科核心期刊中,国人发文越难。

#### 图 60 外文期刊选刊对比分析-各刊发文难度指数对比

| 发文难度指数对比 年度指示对比 近十年 |          |                                     |                                                                       |  |  |  |  |  |  |  |
|---------------------|----------|-------------------------------------|-----------------------------------------------------------------------|--|--|--|--|--|--|--|
| 指标                  | BMJ Open | American Journal of Transplantation | International Journal of Environmental Resear<br>ch and Public Health |  |  |  |  |  |  |  |
| 发文总量                | 27079    | 5627                                | 46807                                                                 |  |  |  |  |  |  |  |
| 国人发文量               | 2867     | 130                                 | 9150                                                                  |  |  |  |  |  |  |  |
| 国人发文量 (第<br>——机构)   | 2649     | 102                                 | 8696                                                                  |  |  |  |  |  |  |  |
| 国人发文占比              | 0.106    | 0.023                               | 0.195                                                                 |  |  |  |  |  |  |  |
| 国人发文占比<br>(第一机构)    | 0.098    | 0.018                               | 0.186                                                                 |  |  |  |  |  |  |  |
| CiteScore           | 3.090    | 10.500                              | 3.250                                                                 |  |  |  |  |  |  |  |
| Impact Factor       | 0        | 0                                   | 0                                                                     |  |  |  |  |  |  |  |
| 自引率                 | 0.000    | 0.115                               | 0.018                                                                 |  |  |  |  |  |  |  |

图 61 外文期刊选刊对比分析-期刊年度指标对比

# 3.5.4 中国机构发文对比分析

#### 3.5.4.1 发文量对比

发文量对比分析(图 62)用平行坐标图展示了所选对比期刊各自的发文量、国人发文量、国人 发文量(第一机构)、国人发文量占比、国人发文量(第一机构)占比。模块右上角还可选择时间,按 所需年份或时间段查看机构在所选期刊的发文对比。

| <b>这文量对比</b> |         |             |           |                  |
|--------------|---------|-------------|-----------|------------------|
|              |         |             |           | 近十年              |
|              |         |             |           |                  |
| 发文量          | 国人发文量   | 国人发文量(第一机构) | 国人发文占比(%) | 国人发文量(第一机构)占比(%) |
| 50,000       | 10,000  | L 10,000    | L 51      | C 21             |
| - 40.000     | - 8.000 | - 8.000     | - 18      | - 18             |
|              |         |             | - 15      | - 15             |
| - 30,000     | - 6,000 | - 6,000     | - 12      | - 12             |
| - 20,000     | - 4,000 | - 4,000     | - 9       | - 9              |
|              |         |             | - 6       | - 6              |
| - 10,000     | - 2,000 | - 2,000     | - 3       | - 3              |
| - 0          | -0      | L 0         | Lo        | Lo               |

图 62 中国机构发文量对比

# 3.5.4.2 国内机构发文对比

国内机构发文对比(图 63)包含 TOP10 机构发文量对比、TOP10 第一机构发文量对比、各类型国内机构发文对比。在模块的右上角选择时间,查看不同年份的期刊对比数据。

| TOP10机构发文对比       | TOP10第一机构发文对比 机构类型 | 型对比                                 | 近十年                                                                   |
|-------------------|--------------------|-------------------------------------|-----------------------------------------------------------------------|
| 排名                | BMJ Open           | American Journal of Transplantation | International Journal of Environmental Rese<br>arch and Public Health |
| TOP1              | 北京大学(262)          | 华中科技大学(16)                          | 武汉大学 (402)                                                            |
| TOP2              | 北京协和医学院 (219)      | 中山大学 (14)                           | 中国科学院大学(281)                                                          |
| TOP3              | 首都医科大学 (189)       | 浙江大学(10)                            | 北京大学 (281)                                                            |
| TOP4              | 四川大学 (188)         | 南京医科大学(6)                           | 浙江大学 (261)                                                            |
| TOP5              | 复旦大学 (161)         | 昆山杜克大学(6)                           | 中南大学 (237)                                                            |
| TOP6              | 中山大学 (161)         | 四川大学 (6)                            | 中山大学 (222)                                                            |
| TOP7              | 上海交通大学(141)        | 首都医科大学 (5)                          | 西安交通大学 (201)                                                          |
| TOP8              | 浙江大学(135)          | 北京协和医学院 (5)                         | 复旦大学(199)                                                             |
| TOP9              | 中国医科大学 (106)       | 同济大学 (4)                            | 北京师范大学 (196)                                                          |
| TOP10             | 中南大学 (97)          | 中国医科大学(4)                           | 河海大学(188)                                                             |
| TOP5第一机构发文占<br>比  | 3.76%              | 0.92%                               | 3.12%                                                                 |
| TOP10第一机构发文<br>占比 | 6.13%              | 1.35%                               | 5.27%                                                                 |

#### 国内机构发文对比

图 63 TOP10 第一机构发文量对比

# 3.5.5 期刊热点动态对比分析

外文期刊热点动态对比内容同第三章 3.4.5 中文期刊选刊对比分析-期刊热点动态对比分析。

# 第四章 新颖性分析

从研究选题,到主要研究内容确定,到最终学术成果价值的评判,新颖性都是一个非常重要的 考量方向。从标题、关键词、摘要、全文四个维度,分析作者稿件的新颖度,可以辅助用户检测稿 件的新颖性,平台主要从与历史研究成果的相似文献数量和内容相似度两个层面判别中文选题/研究 内容/全文的新颖性。

#### 4.1 标题/关键词新颖性分析

在标题/关键词模块(图 64),输入拟撰写稿件的标题或关键词(选题研究背景、方法或内容), 并选择 1~10 个与稿件相关的一级学科方向,对稿件的标题或关键词进行新颖性分析。

| F 标题/关键词 后 摘要/主要内容 | 通过对标题/关键词新额性的检测,直观获取选题在领域内是否属于新额范畴;<br>自动推荐与您研究方向相关的高新额性选题,为你的最终选题提供参考;<br>从与历史研究成果的相似文献数量和相似度两个层面判别选题的新颖性。 |
|--------------------|----------------------------------------------------------------------------------------------------|
| 29 全文              | 标题/关键词 输入标题或选题研究背景、方法或内容的关键词 1                                                                              |
|                    | <b>学科领域</b> 请选择 2 <b>*</b>                                                                                  |
| (仅支持中文)            | 新颖性分析                                                                                                    |

图 64 标题/关键词新颖性分析

# 4.2 标题/关键词新颖性分析结果

标题/关键词新颖性分析结果主要包含两部分。第一部分,标题/关键词新颖度报表,第二部分, 相关历史研究成果计量分析。用户可以在右侧页面导航点击相应的分析模块快速进入需要查看的可 视化分析结果,也可下拉页面进行逐步浏览,分析结果页面可导出为 PDF 报告,便于用户保存。

# 4.2.1 标题/关键词新颖度

标题/关键词新颖度模块(图 65)包含新颖性分值、文献检索范围、检索条件、检索结果、结论 概述等内容。

| 新颖度值参考区间: 🛑 【 | 0,60】低 🛑 【60,70】较低                                                    | - 【70,80】中度 💶 【 | 80,90】较高 🔲 【90-100】高 |
|---------------|-----------------------------------------------------------------------|-----------------|----------------------|
| 检索类型          | 新颖度值                                                                  | 新颖度值区间          | 新颖性值图示               |
| 标题/关键词        | 64.75                                                                 | 较低新颖性           | 64.75%               |
| 文献检索范围        | 检索范围:中国学术期刊网络出版总库<br>时间范围:1900-至今                                     |                 |                      |
| 检索条件          | 人工智能*医疗*大数据                                                           |                 |                      |
| 检索结果          | 相关文献数量: 82851篇 与历史文献的相似度值: 0.644                                      |                 |                      |
| 结论概述          | 稿件新颖性一般,与历史研究成果的相似文献数量和相似度均处于中度水平,创新性不强,建议提升稿件研究深<br>度或拓展研究广度,提高稿件新颖性 |                 |                      |

# ■ 标题/关键词新颖度 (仅供参考)

#### 图 65 标题/关键词新颖度

标题/关键词新颖度值分为五个区间,不同区间值结论概述如下:

| 新颖度值区间 | 结论概述 |  |
|--------|------|--|
|--------|------|--|

| 【90,100】高 | 选题具有高新颖性,历史研究成果较少,且与历史文献相似度较低,具备学科研 |
|-----------|-------------------------------------|
|           | 究热点特征。                              |
| 【80,90)较高 | 选题具有较强的新颖性,历史研究成果较少,且与历史文献相似度较低,具备学 |
|           | 科研究热点特征。                            |
| 【70,80)一般 | 选题新颖性一般,与历史研究成果的相似文献数量和相似度均处于中度水平,创 |
|           | 新性不是很强,建议深入研究选题背景,寻找新的切入点,提高选题新颖性。  |
| 【60,70)较低 | 选题缺乏新意,新颖性较低,历史研究成果较多,且与历史文献相似度较高,建 |
|           | 议深入研究选题背景,寻找新的切入点,提高选题新颖性。          |
| 【0,60)低   | 选题缺乏新意,新颖性低,历史研究成果较多,且与历史文献相似度较高,建议 |
|           | 深入研究选题背景,寻找新的切入点,提高选题新颖性。           |

# 4.2.2 相关文献发文统计

#### 4.2.2.1 研究概况

研究概况(图 66)用柱状-折线组合图展示了相关文献近十年的发文量和累计发文量;且展示了相关历史研究成果的详细列表,并计算每篇文献标题/关键词与用户输入的标题/关键词的相似度(图 67)。

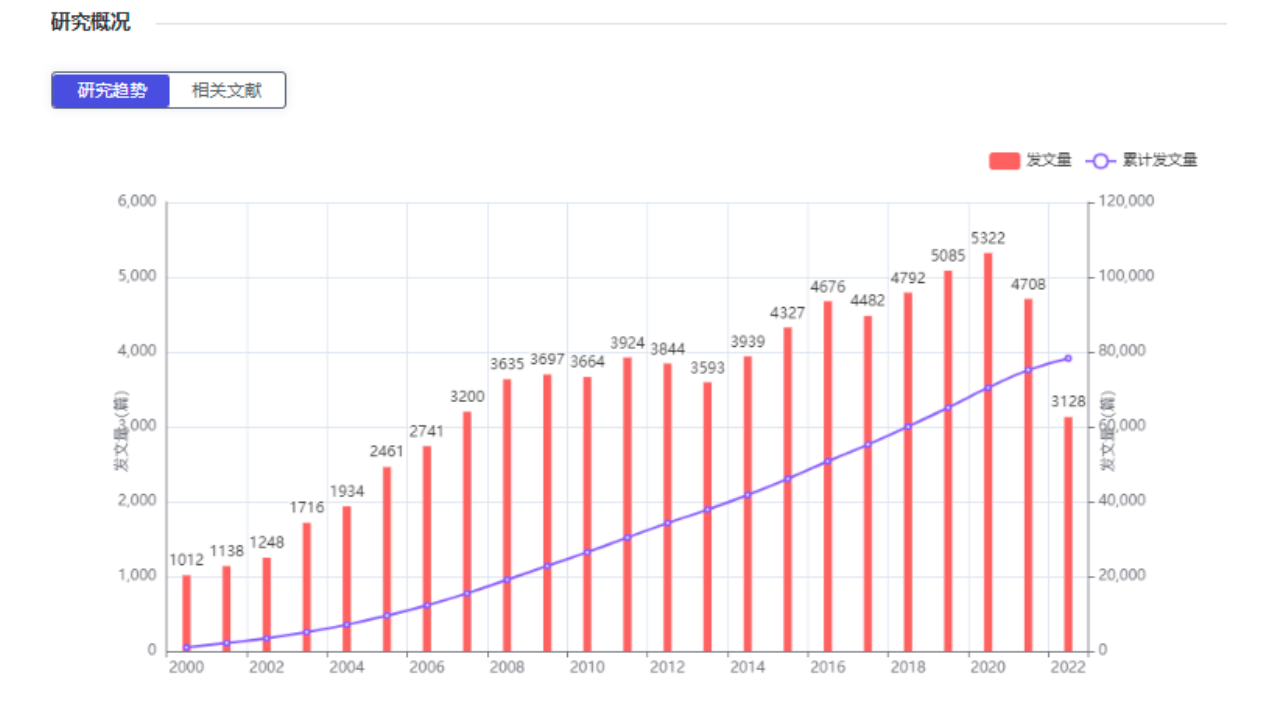

说明:选题累计研究成果越多,新题度值逐渐降低。

研究概况

图 66 相关文献发文统计-研究概况

研究趋势相关文献

| 序号 | 题名                                                  | 作者                              | 来源期刊              | 发表时间 | 被引量   | 下载量     | 相似度   |
|----|-----------------------------------------------------|---------------------------------|-------------------|------|-------|---------|-------|
| 1  | 人工智能促进医疗大数据助力人民健康保障<br>——危重症实时预警是人工智能应用于临床<br>医学的先锋 | 王迪芬;刘<br>頔;                     | 中华危重<br>病急救医<br>学 | 2020 | 76114 | 400043  | 95.8% |
| 2  | 基于电子病历大数据的人工智能医疗质量与<br>安全实时监控云平台研究                  | 王琦;安明<br>扬;潘习龙;<br>谭友文;杨<br>斌辉; | 医学信息<br>学杂志       | 2022 | 26146 | 902282  | 95.5% |
| 3  | 人工智能与医疗大数据在胰腺疾病中的应用                                 | 刘雨;赵胜<br>兵;李兆申                  | 中华胰腺<br>病杂志       | 2019 | 9340  | 65152   | 95.5% |
| 4  | 基于人工智能的医疗大数据防返贫体系构建                                 | 张瑜;魏晓<br>光;赵颖;                  | 农家参谋              | 2020 | 29879 | 4383099 | 95.5% |
| 5  | 浅谈医疗大数据与人工智能技术在心血管疾<br>病诊疗中的应用                      | 陈韵岱;                            | 科技新时<br>代         | 2019 | 63    | 16956   | 95.5% |

图 67 相关文献发文统计-相关文献

#### 4.2.2.2 文献来源分析

文献来源分析(图 68、69)展示相关历史研究成果主要来源于哪些期刊和来源期刊各层次(北 大核心、CSCD、CSSCI、其他)的发文量和占比。

# CD/

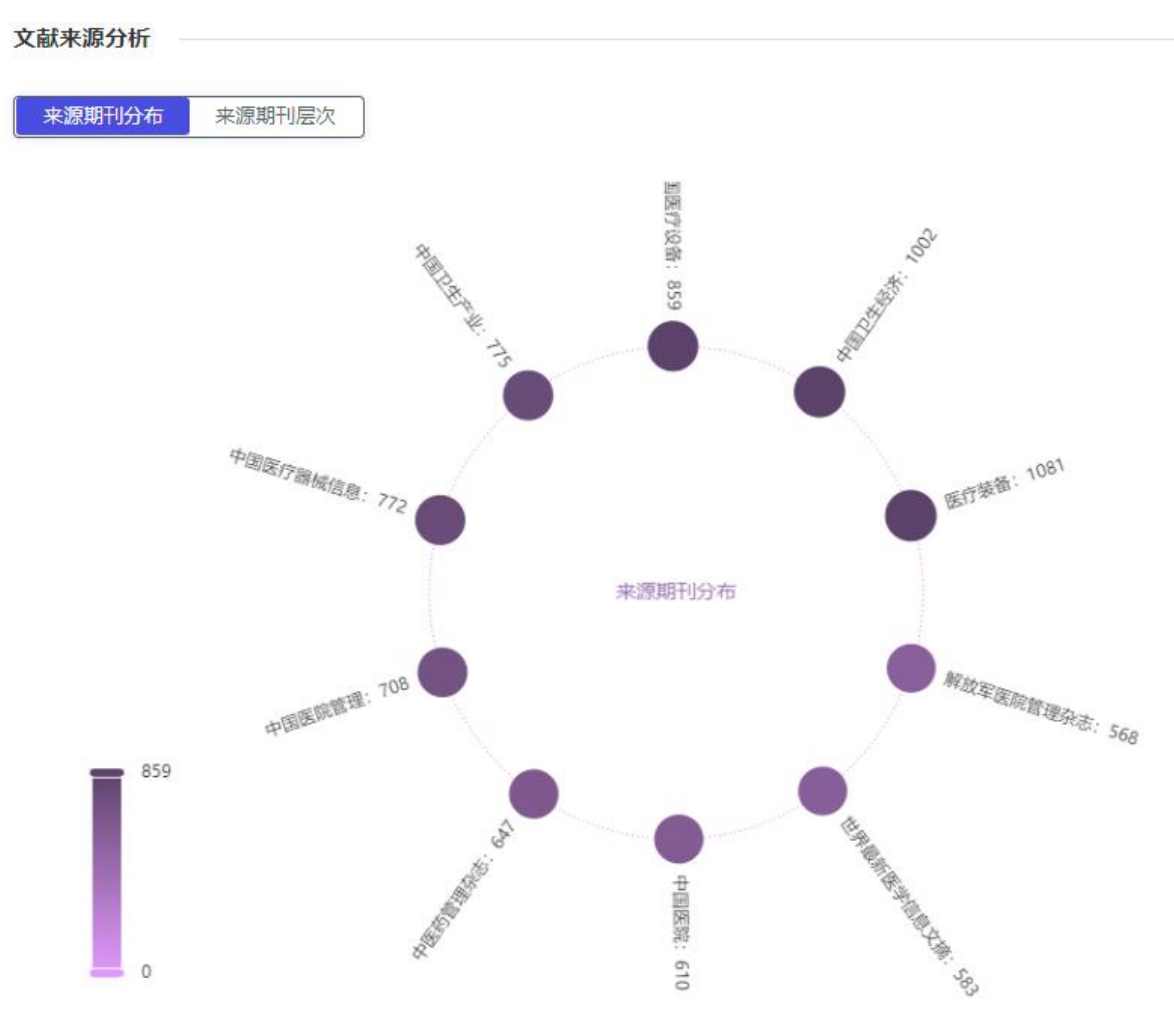

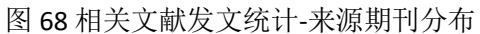

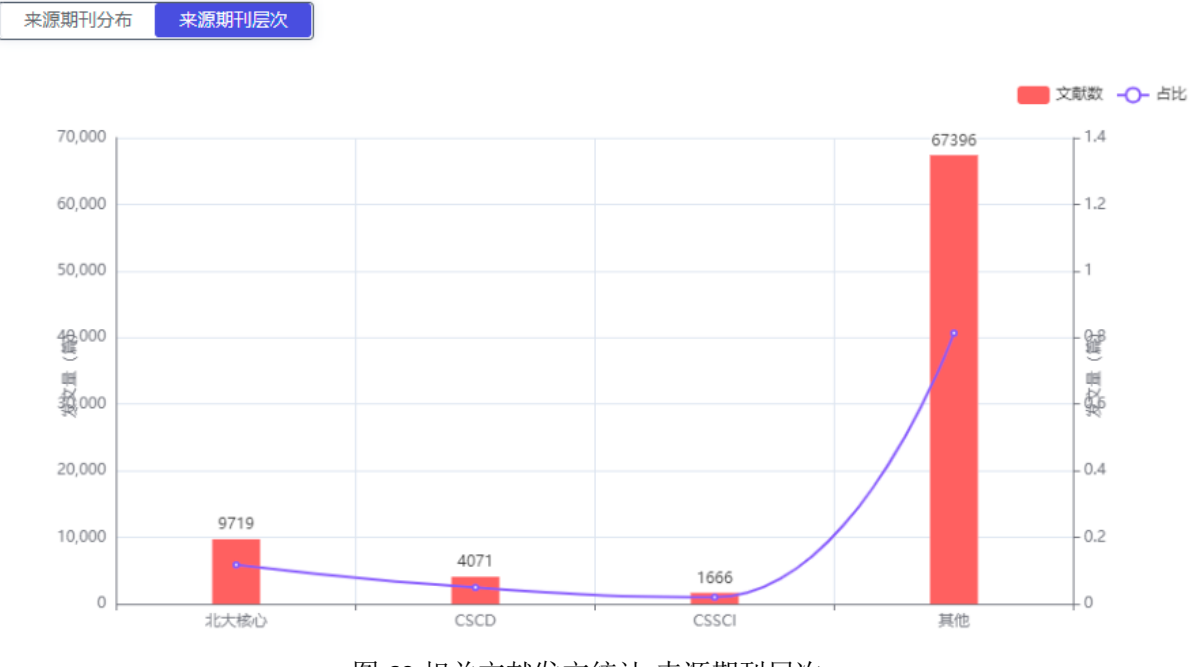

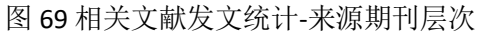

#### 4.2.2.3 机构分析

机构发文分析包含机构发文量排名、TOP10 机构发文量、机构类型分析,点击上方 tab 键进行 切换,在模块的右上角还可选择时间,按所需年份或时间段查看机构相关历史研究成果的发文表现。 在机构发文量排名列表中,作者还可输入机构名称,快速定位到目标查看机构的发文情况。

TOP10 机构发文量用玫瑰图展示了相关历史研究成果中,发文量最高的十大机构发文总占比; 机构类型分析用两个雷达图展示了相关历史研究成果中,各类型机构的发文占比,左侧雷达图展示 各机构类型的发文占比情况,右侧雷达图展示更为详细的机构详类型发文占比情况。

#### 4.2.2.4 作者分析

作者发文分析包含作者分布气泡图(气泡大小代表作者相关历史研究成果的多少)、第一作者 职称分析,在模块的右上角还可选择时间,按所需年份或时间段查看作者发文表现。

第一作者职称分析用饼图展示了相关历史研究成果中,各级别职称作者的发文占比,职称级别 包含七类:正高、副高、中级、初级、博士、硕士、本科。

#### 4.2.2.5 地区分析

区域发文分析包括各省市发文分布,TOP10 区域发文,在模块的右上角还可选择时间,按所需 年份或时间段查看区域相关历史研究成果数据。TOP10 区域用玫瑰图展示了相关历史研究成果中, 发文量最高的十大区域发文总占比。

#### 4.2.2.6 核心刊群分析

平台还可以查看该研究主题在核心期刊群的研究报告,平台利用多种方法和工具分析,分析选题的以下内容:主题研究概览、主题相关期刊、关联主题/学科研究、主题发文统计、主题发文机构分布/作者分布/区域分布,主题引文分析、主题相关文献等,报告可为用户的研究提供丰富的素材借鉴。

# 4.3 摘要/主要内容新颖性分析

在摘要/主要内容模块(图 70),输入拟撰写稿件的摘要或主要内容(选题研究背景、方法或内容),并选择 1~10 个与稿件相关的一级学科方向,对稿件的摘要或主要内容进行新颖性分析。

| 标题/关键词  | 通过对摘要/主要内容新颖性的检测,直观获取研究内容在领域内是否属于新颖范畴;<br>从与历史研究成果的相似文献数量和相似度两个层面判别选题的新颖性。 |
|---------|----------------------------------------------------------------------------|
| 摘要/主要内容 |                                                                            |
| 全文      | *摘要/主要内容 输入稿件摘要或研究内容要点(800字以内)                                             |
|         | * 学科领域 请选择学科(最多可选择10个) ~ / 新颖性分析                                           |

图 70 标题/关键词新颖性分析

# 4.4 摘要/主要内容新颖性分析结果

摘要/主要内容新颖性分析结果主要包含四部分。第一部分,摘要/主要内容新颖度报表,第二 部分,相关研究概况,第三部分相关历史研究成果计量分析,第四部分,相关期刊推荐。用户可以 在右侧页面导航点击相应的分析模块快速进入需要查看的可视化分析结果,也可下拉页面进行逐步 浏览,分析结果页面可导出为 PDF 报告,便于用户保存。

# 4.4.1 摘要/主要内容新颖度

摘要/主要内容新颖度模块(图 71)包含新颖性分值、文献检索范围、检索条件、检索结果、结论概述等内容。

| 惆姕/土姕内谷新秋度                                                          | (1又1共参考)                                                                                                    |        |        |         |
|---------------------------------------------------------------------|----------------------------------------------------------------------------------------------------|--------|--------|---------|
| 新颖度值参考区间: 🛑 【0,60】低 🛑 【60,70】较低 🛑 【70,80】中度 🛑 【80,90】较高 🛑 【90-100】高 |                                                                                                    |        |        |         |
| 检索类型                                                                | 斑                                                                                                    | 新颖度值   | 新颖度值区间 | 新颖性值图示  |
| 摘要/主要                                                               | 内容                                                                                                    | 77.484 | 中度新颖性  | 77.484% |
| 摘要/主要内容                                                             | 随着大数据及5G时代的到来,隐性知识已经成为价值创造的重要资源,亦是知识创新的主要源泉。合理利用隐性知识资源、有效提高其利用率,有助于实现隐性知识资源的有效配置,进而实现知识资源价值最大化。实践域迅速增加的数据、信息及隐性知识导致知识传播效率低、利用率不高的问题日益突出。知识服务型组织向用户提供令         试检索范围       检索范围:中国学术期刊网络出版总库时间范围:1900-至今         检索结果       相关文献数量:709760篇         与历史文献的相似度值:0.216         研究内容新颖性一般,与历史研究成果的相似文献数量和相似度均处于中度水平,创新性不强,建议提升研究内容新颖性; |        |        |         |
| 文献检索范围                                                              |                                                                                                    |        |        |         |
| 检索结果                                                                |                                                                                                    |        |        |         |
| 结论概述                                                                |                                                                                                    |        |        |         |

# 图 71 摘要/主要内容新颖度

摘要/主要内容新颖度值分为五个区间,不同区间值结论概述如下:

| 新颖度值区间    | 结论概述                                 |
|-----------|--------------------------------------|
| 【90,100】高 | 研究内容具有高新颖性,与历史研究成果的相似文献数量和相似度均较低,具备  |
|           | 学科研究热点特征。                            |
| 【80,90)较高 | 研究内容具有较强的新颖性,与历史研究成果的相似文献数量和相似度均较低,  |
|           | 具备学科研究热点特征。                          |
| 【70,80)一般 | 研究内容新颖性一般,与历史研究成果的相似文献数量和相似度均处于中度水平, |
|           | 创新性不强,建议提升研究内容的研究深度或拓展研究广度,提高研究新颖性。  |
| 【60,70)较低 | 研究内缺乏新意,新颖性较低,与历史研究成果的相似文献数量或与历史文献的  |
|           | 相似度较高,建议提升研究内容的研究深度或拓展研究广度,提高研究新颖性。。 |
| 【0,60)低   | 研究内缺乏新意,新颖性低,与历史研究成果的相似文献数量或与历史文献的相  |
|           | 似度较高,建议提升研究内容的研究深度或拓展研究广度,提高研究新颖性。   |

# 4.4.2 相关研究概况

相关研究概况展示了相关历史研究成果的详细列表,并计算每篇摘要与用户输入的摘要/主要研究内容的相似度。

文本片段相关文献(图 72)把用户输入的摘要/主要研究内容按句子进行拆分,详细展示与每个 句子片段相关的文献。

#### 文本片段相关文献

| 摘要/主要内容                           | 相关文献                            |
|-----------------------------------|---------------------------------|
|                                   | 1 催化剂企业的物资采购策略                  |
| 随着大数据及5G时代的到来,隐性知识已经成为价值创造的重要资源,亦 | 张洁;   中国经贸导刊   2017             |
| 是知识创新的主要源泉                        | 2 管理会计在京东集团的应用及创新实践             |
|                                   | 曹冬; 中国管理会计 2018                 |
|                                   | 7 以护士为主导多学科参与的分组管理模式对血液透析病人护理质  |
| 合理利用隐性知识资源、有效提高其利用率,有助于实现隐性知识资源   | 量的影响观察                          |
| 的有效配置,进而实现知识资源价值最大化               | 黄东梅;   GJGR   2020              |
|                                   | 8 妇科腹腔镜围手术护理研究进展                |
|                                   | 1 中国铁塔的数字化建设和运营之路               |
| 实践域迅速增加的数据、信息及隐性知识,导致知识传播效率低、利用   | 刘梅玲;余坚;卜照坤;朱金波;   中国管理会计   2018 |
| 率不高的问题日益突出                        | 2 3D技术在文物保护应用中的若干问题与对策探究        |
|                                   | 吴育华;许东;   东南文化   2017           |
|                                   | 1 《复变函数与积分变换》课程的教学改革探讨          |
| 知识服务型组织向用户提供令其满意的知识服务,是缓解用户 "知识迷  | 孔芳弟;   教育现代化   2020             |
| 向"、提高知识应用乃至创新效益的根本途径              | 2 党建做引擎激发创新动能                   |
|                                   | 王从军; 国企管理 2016                  |
|                                   | 3 浅析医学临床实习教学与患者隐私权的平衡           |
| 有鉴于此,本文拟对知识服务型组织隐性知识资源的供需匹配问题展开   | 庞琳;刘霞;   医学与法学   2011           |
| 研究                                | 4 农业价值链金融包容性发展:国际经验与中国路径        |
|                                   | 刘洋;李敬;   农村经济   2022            |
|                                   |                                 |

# 图 72 相关研究概况-文本片段相关文献

# 4.4.3 相关文献发文统计

摘要/主要内容-相关文献发文统计内容同第四章 4.2.2 标题/关键词新颖性分析-相关文献发文统

计。

# 4.4.4 相关期刊推荐

根据输入的摘要/主要内容,自动匹配相关期刊,结果默认按匹配度排序(图73)。

# 相关期刊推荐

| 期刊名称                                  | 匹配度   | 发文难度指数 | 发文量 | 基金发文比率 | 综合影响因子 | 复合影响因子 | 平均出版时滞 |
|---------------------------------------|-------|--------|-----|--------|--------|--------|--------|
| 图书情报                                  | 82.32 | 82.32  | 356 | 255    | 255    | 69%    | 10%    |
| 情报科学                                  | 54.5  | 54.5   | 350 | 250    | 250    | 70%    | 9%     |
| 情报工作                                  | 82.32 | 82.32  | 345 | 255    | 255    | 68%    | 8%     |
| 图书情报                                  | 54.5  | 54.5   | 349 | 330    | 330    | 70%    | 7%     |
| 情报科学                                  | 82.32 | 82.32  | 444 | 300    | 300    | 60%    | 5%     |
| 情报工作                                  | 54.5  | 54.5   | 280 | 270    | 270    | 69%    | 10%    |
| 图书情报                                  | 82.32 | 82.32  | 250 | 230    | 230    | 70%    | 9%     |
| 情报科学                                  | 54.5  | 54.5   | 250 | 190    | 190    | 68%    | 8%     |
| 情报工作                                  | 82.32 | 82.32  | 220 | 150    | 150    | 70%    | 7%     |
| 情报工作                                  | 54.5  | 54.5   | 100 | 50     | 50     | 60%    | 5%     |
| 共199条 < 1 2 3 4 … 15 > 10条/页 ▼ 前往 1 页 |       |        |     |        |        |        |        |

图 73 相关期刊推荐

# 4.5 全文新颖性分析

在全文模块(图 74),输入拟撰写稿件的标题、摘要、关键词、正文,并选择 1~10 个与稿件 相关的一级学科方向,对稿件的全文进行新颖性分析。

| 标题/关键词<br>摘要/主要内容 | 根据稿件标题、摘要、关键词和全文,分析稿件的新题性;     还可根据稿件全文,对稿件自动分类、自动生成关键词和摘要;     从与历史研究成果的相似文献数量和相似度两个层面判别稿件的新题性。 |                                                           |  |  |  |
|-------------------|--------------------------------------------------------------------------------------------------|-----------------------------------------------------------|--|--|--|
| ÊX                | *标题                                                                                              | 输入您稿件的标题(50字以内)                                           |  |  |  |
|                   | *摘要                                                                                              | 输入您稿件的摘要(800字以内)                                          |  |  |  |
|                   | * *****                                                                                          | () (6) (6) (2) (2) (2) (2) (2) (2) (2) (2) (2) (2         |  |  |  |
|                   | 大健问                                                                                              |                                                           |  |  |  |
|                   | *正文                                                                                              | 输入您稿件的正文(为免景响新颖性分析结果,正文请勿包含稿件标题、摘要、关键词、参考文献,10000字以<br>内) |  |  |  |
|                   | *学科领域                                                                                            | 请选择学科(最多可选择10个) ~                                         |  |  |  |
|                   |                                                                                                  |                                                           |  |  |  |
|                   |                                                                                                  | 新颖性分析                                                     |  |  |  |

图 74 全文新颖性分析

# 4.6 全文新颖性分析结果

全文新颖性分析结果主要包含四部分。第一部分,全文新颖度报表,第二部分,相关研究概况, 第三部分相关历史研究成果计量分析,第四部分,相关期刊推荐。用户可以在右侧页面导航点击相 应的分析模块快速进入需要查看的可视化分析结果,也可下拉页面进行逐步浏览,分析结果页面可 导出为 PDF 报告,便于用户保存。

# 4.6.1 全文新颖度

全文新颖度模块(图 75)包含包标题/摘要/关键词/正文的分项新颖性分值、文献检索范围、检 索条件、检索结果、结论概述等内容。

# CDA

全文新颖度 (仅供参考)

| 新颖度值参考区间: 🛑 【 | 0,60】低 🛑 【60,70】较低                                                  | ■ 【70,80】中度 ■ 【                                            | 80,90】较高 💻 【90-100】高                                        |
|---------------|---------------------------------------------------------------------|------------------------------------------------------------|-------------------------------------------------------------|
| 检索类型          | 检索类型新颖度值                                                            |                                                            | 新颖性值图示                                                      |
| 标题            | 标题 72.968                                                           |                                                            | 72.968%                                                     |
| 摘要            | 摘要 84.078                                                           |                                                            | 84.078%                                                     |
| 正文            | 81.325                                                              | 较高新颖性                                                      | 81.325%                                                     |
| 文献检索范围        | 检索范围:中国学术期刊网<br>时间范围: 1900-至今                                       | 网络出版总库                                                     |                                                             |
| 检索结果          | <ul> <li>标题 相关文献数量</li> <li>摘要 相关文献数量</li> <li>正文 相关文献数量</li> </ul> | :: <u>20415</u> 篇<br>:: <u>6645</u> 篇<br>:: <u>18056</u> 篇 | 与历史文献的相似度值: 0.646<br>与历史文献的相似度值: 0.222<br>与历史文献的相似度值: 0.216 |
| 结论概述          | 稿件具有较强的新颖性,与                                                        | 历史研究成果的相似文献数量                                              | 租和相似度均较低,具备学科研究热点特征;                                        |

# 图 75 全文新颖度

全文新颖度值分为五个区间,不同区间值结论概述如下:

| 新颖度值区间    | 结论概述                                |
|-----------|-------------------------------------|
| 【90,100】高 | 稿件具有高颖性,与历史研究成果的相似文献数量和相似度均较低,具备学科研 |
|           | 究热点特征。                              |
| 【80,90)较高 | 稿件具有较强的新颖性,与历史研究成果的相似文献数量和相似度均较低,具备 |
|           | 学科研究热点特征。                           |
| 【70,80)一般 | 稿件新颖性一般,与历史研究成果的相似文献数量和相似度均处于中度水平,创 |
|           | 新性不强,建议提升稿件研究深度或拓展研究广度,提高稿件新颖性。     |
| 【60,70)较低 | 稿件缺乏新意,新颖性较低,与历史研究成果的相似文献数量或与历史文献的相 |
|           | 似度较高,建议提升稿件研究深度或拓展研究广度,提高稿件新颖性。     |
| 【0,60)低   | 稿件缺乏新意,新颖性低,与历史研究成果的相似文献数量或与历史文献的相似 |
|           | 度较高,建议提升稿件研究深度或拓展研究广度,提高稿件新颖性。      |

# 4.6.2 相关研究概况

全文-相关研究概况内容同第四章 4.4.2 摘要/主要内容新颖性分析-相关研究概况。

# 4.6.3 相关文献发文统计

全文-相关文献发文统计内容同第四章 4.2.2 标题/关键词新颖性分析-相关文献发文统计。

# 4.6.4 相关期刊推荐

根据输入的篇关摘、正文,自动匹配相关期刊,结果默认按匹配度排序。

# 第五章 服务模式

镜像、云服务

更新周期:每月